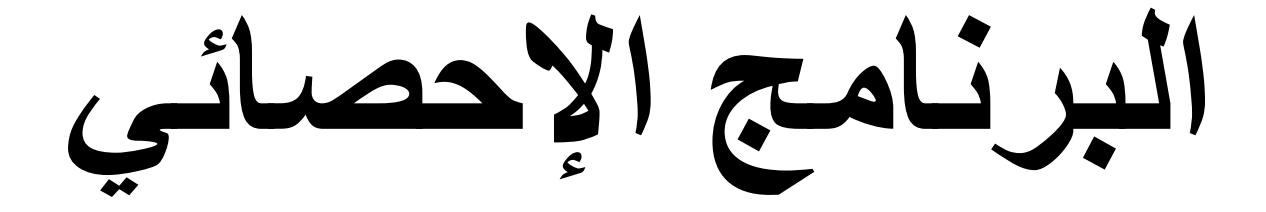

# SPSS

#### علم الإحصاء Statistics Science

قديما كان يعرف الإحصاء بأنه هو العلم الذي يهتم بأساليب جمع البيانات وتنظيمها في جداول إحصائية ثم عرضها بيانياً. ومع تطور هذا العلم في العصر الحديث يمكن تعريفه تعريفاً شاملاً بأنه العلم الذي يبحث في: - جمع البيانات والحقائق المتعلقة بمختلف الظواهر وتسجيلها في صورة رقمية وتصنيفها وعرضها في جداول منظمة وتمثيلها بيانياً، وإيجاد المقاييس الإحصائية المناسبة. - مقارنة الظواهر المختلفة ودراسة العلاقات والاتجاهات بينها واستخدامها في فهم حقيقة تلك الظواهر ومعرفة القوانين التي تسير تبعاً لها. - تحليل البيانات واستخراج النتائج منها ثم اتخاذ القرارات المناسبة. - تحليل البيانات واستخراج النتائج منها ثم اتخاذ القرارات المناسبة.

## الإحصاء الوصفى Descriptive Statistics:

عبارة من مجموعة الأساليب الإحصائية التي تعنى بجمع البيانات وتنظيمها وتصنيفها وتلخيصها وعرضها بطريقة واضحة في صورة جداول أو أشكال بيانية وحساب المقاييس الإحصائية المختلفة لوصف متغير ما (أو أكثر من متغير) في مجتمع ما أو عينه منه.

## الإحصاء الاستدلالي Inferential Statistics:

عبارة عن مجموعة من الأساليب الإحصائية التي تستخدم بغرض تحليل بيانات ظاهرة (أو أكثر) في مجتمع ما على أساس بيانات عينة احتمالية تسحب منه وتفسيرها للتوصل إلى التنبؤ واتخاذ القرارات المناسبة.

ويتلخص الأسلوب الإحصائي في الخطوات التالية:

1- جمع البيانات عن طريق التجربة والمشاهدة بوفرة كافية لاستخلاص النتائج منها.

2− عرض هذه البيانات بطريقة تساعد على تفهمها والاستفادة منها حيث أن البيانات الإحصائية في صورتها الأولية لا يمكن الاستفادة أو استخلاص النتائج منها وذلك في حالة وجود عدد كبير من الأرقام أو الصفات.

## المجتمع Population:

هو مجموع كل المفردات الممكنة سواء كانت أفراداً أو أشياء أو وحدات تجريبية أو قياسات موضوع الاهتمام في الدراسة، وقد يتكون المجتمع من عدد محدود من المفردات أو أن يكون عدد مفرداته لا نهائي، كما أن المجتمع قد يكون حقيقيا أو افتراضيا.

#### الحصر الشامل Census:

هو جمع البيانات من جميع مفردات المجتمع المراد دراسته. وفي بعض الحالات لا نتمكن من حصر كل مفردات المجتمع مثل مجتمعات الأسراك أو النباتات أو تؤدى عملية الحصول على البيانات من مفردات المجتمع إلى إهلاكها أو إتلافها وبالتالي لا يمكن جمع البيانات من كل المفردات أو قد تحتاج عملية جمع البيانات من جميع المفردات إلى وقت طويل أو جهد أو تكاليف باهظة، وفي مثل هذه الحالات يتم جمع البيانات بأخذ جزء فقط من مفردات المجتمع وهو ما يسمى بالعينة. ا<u>لمقاييس الإحصائية</u> <u>أولاً: مقاييس النزعة المركزية Measures of Central Tendency مع</u>نة تسمى القيمة المتوسطة، هذا التجمع عند معظم قيم مفردات أي ظاهرة لها الرغبة في التجمع أو التمركز حول قيمة معينة تسمى القيمة المتوسطة، هذا التجمع عند أهم مقاييس النزعة المركزية: الوسط الحسابي، الوسيط، المنوال، الرُبيعات، الوسط الهندسي، الوسط التوافقي. (1) الوسط الحسابي لمجموعة من القيم هو القيمة التي لو أعطيت لكل مفردة من مغردات المجموعة لكان مجموع القيم الجديدة مساويا لمجموع القيم الأصلية ويرمز له بالرمز تحق وستخدم الوسط الحسابي في حالة البيانات الرقمية فقط. (2) الوسيط الحسابي المحموعة من القيات بأنه القيمة التي تقع في وسط الحسابي في حالة البيانات الرقمية فقط. يعرف الوسيط لمجموعة من البيانات بأنه القيمة التي تقع في وسط المجموعة تماماً بعد ترتبيها تصاعدياً أو تتازلياً، أي هو القيمة التي تقسم مجموعة البيانات بأنه القيمة التي تقع في وسط المجموعة تماماً بعد ترتبيها تصاعدياً أو تتازلياً، أي هو القيمة التي تقسم مجموعة من البيانات بأنه القيمة التي تقع في وسط المجموعة تماماً بعد ترتبيها تصاعدياً أو تتازلياً، أي هو القيمة التي المجموعة من البيانات بأنه القيمة التي تقع في وسط المجموعة تماماً بعد ترتبيها تصاعدياً أو تتازلياً، أي الوسيط المحموعة من البيانات إلى قسمين بحيث يكون عدد القيم الأكبر منها مساوياً عدد القيم الأصغر منها ويرمز له بالرمز م M و ويستخدم الوسيط في حالة البيانات الترتيبية. (3) المنوال Mode

 $M_o$  يعرف المنوال لمجموعة من البيانات بأنه القيمة الأكثر شيوعاً (تكراراً) في المجموعة ويرمز له بالرمز يفضل استخدام المنوال في حالة البيانات الوصفية والترتيبية.

## ثانياً: مقاييس التشتت المطلق Measures of Dispersion

من أهم مقاييس التشتت المطلق: المدى، الانحراف المتوسط، التباين والانحراف المعياري.

(1) المدى Range:

المدى هو أبسط مقاييس التشتت المطلق ويُعرف بأنه الفرق بين أكبر وأصغر قيمة في مجموعة البيانات ويرمز له بالرمز R.

(2) التباين:

يعتبر التباين من أهم مقاييس التشتت المطلق ويعرف تباين مجموعة من القيم بأنه متوسط مجموع مربعات انحرافات هذه القيم عن وسطها الحسابي وبذلك فإن وحدات التباين هي مربع وحدات البيانات الأصلية. فإذا كانت وحدات القراءات الأصلية بالدينار فتكون وحدات التباين (الدينار)<sup>2</sup> وهكذا، ويرمز له بالرمز S<sup>2</sup>.

(3) الانحراف المعياري:

الانحراف المعياري لمجموعة من البيانات هو الجذر التربيعي الموجب للتباين، وبذلك فإن وحدات الانحراف المعياري هي نفس وحدات البيانات الأصلية ويرمز له الرمز S، وغالباً يفضل استخدام الانحراف المعياري لأن مقياس التشتت المطلق يجب أن يكون له نفس وحدات القراءات الأصلية وهو متحقق في حالة الانحراف المعياري.

## البرنامج الإحصائي SPSS

يعد البرنامج الإحصائي SPSS من أهم برامج التطبيقات الإحصائية للعلوم الإنسانية لتحليل البيانات إحصائيا وإيجاد العلاقات وإجراء الاختبارات المعنونة والانحدار باختلاف أنواعه بالإضافة إلى رسم المخططات البيانية ومصطلح SPSS يعني (Statistical Package for Social Science) .

#### <u>تشغيل والتعرف على البرنامج SPSS</u>

يعمل البرنامج الإحصائي SPSS في بيئة النوافذ، ويتم تشغيله باختيار الأمر Start من اللائحة الرئيسة Programs وبعد ذلك حدد برنامج SPSS.

<u>نوافذ البرنامج</u>

هناك عدة نوافذ للبرنامج نذكر منها ما يلي:

- 1. شاشة البيانات Data View.
- 2. شاشة تعريف المتغيرات variable view.
- 3. شاشة التقارير والمخرجات Output Navigator.

#### 1- شاشة محرر البيانات Data View

وهي الشاشة التي تحتوي على البيانات الإحصائية المراد تحليلها، ويوضح الشكل (1) هذه الشاشة التي يتم فتحها تلقائيا عند تشغيل البرنامج، حيث نقوم بإضافة وإلغاء البيانات التابعة لكل متغير كما موضح في الشكل (2)، إذ يتم تمثيل كل متغير بعمود Column ويعطى الاسم Var مع رقم يبدأ من 1 حتى 100000 ، أما الأسطر فتمثل عدد المشاهدات لكل متغير ، كل صف من البيانات يسمى حالة Case. ويتم التحويل ما بين المشاهدات والمتغيرات بالضغط على مفاتيح Data View و Data View و تحتوي شاشة محرر البيانات على لائحة بالأوامر تشمل 10 أوامر رئيسية يتفرع منها عدد من الأوامر الفرعية، ويمكن اختيار الأمر من خلال الأيقونات Icons الموجودة في أشرطة الأدوات لكل عملية إحصائية وتعرض النتائج في لائحة التقارير (شاشة المخرجات).

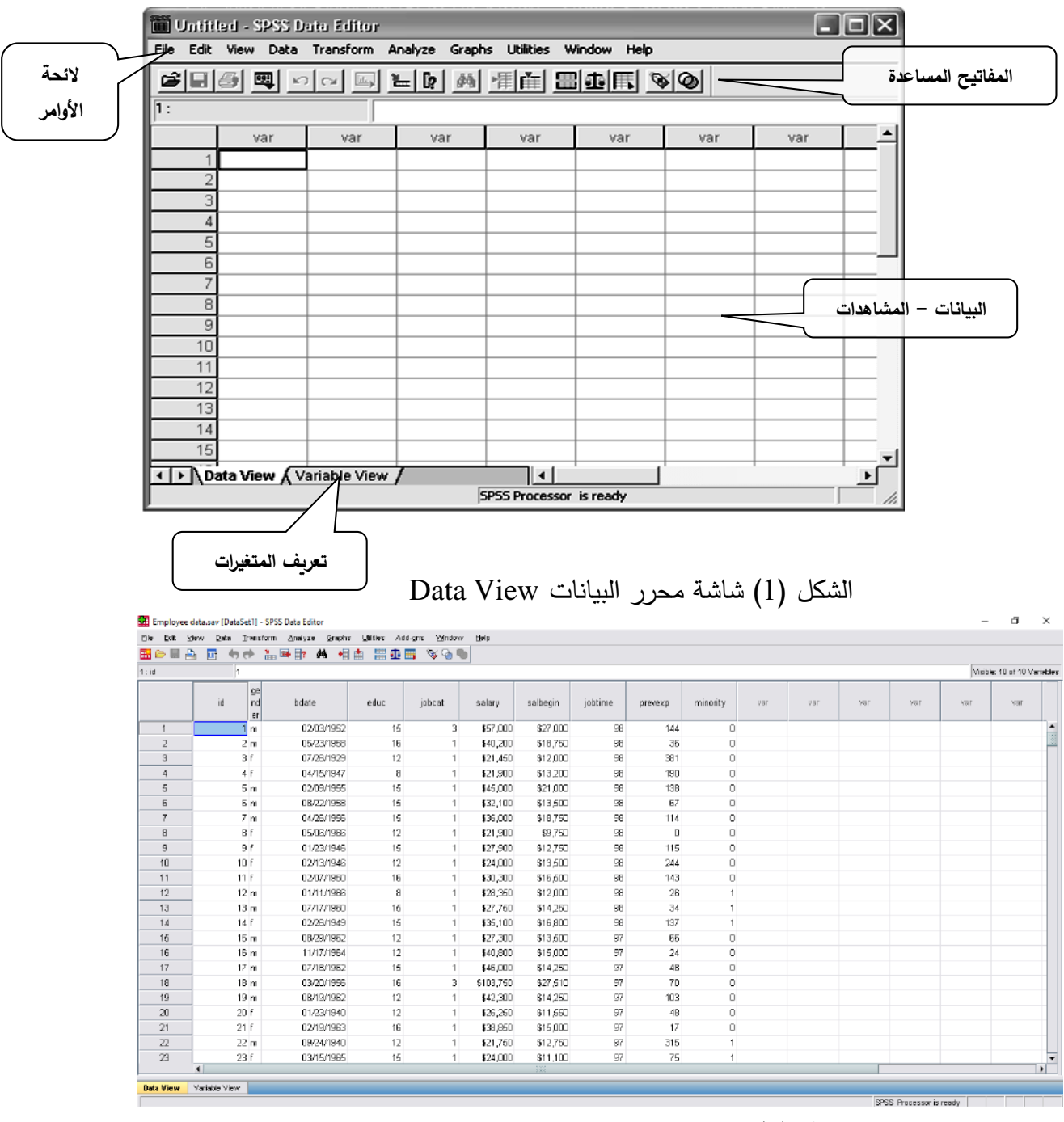

الشكل (2) شاشة محرر البيانات Data View بعد إضافة البيانات

## <u>- شاشة تعريف المتغيرات</u>

وهي النافذة التي من خلالها يمكن التحكم بطريقة ظهور المتغيرات في نافذة محرر البيانات وتحتوي على عدة أعمدة، كما في الشكل (3). لتعريف المتغيرات يتم الضغط على العمود مرتين Double Click او بالضغط على التبويب Variable View الموجود في أسفل الشاشة لتظهر شاشة أخرى لتعريف المتغيرات اذ تقوم بتحديد اسم المتغير النوع، الحجم، العنوان، الترميز. ويتم الترميز بالضغط على عمود Sulues ومن ثم تحديد قيمة الرمز ووصفه مع الضغط على مفتاح Double لإضافة الرمز.

| Employe | e data.sav - SP        | SS Data Editor     | unitaria de la com | laur, titala |                |                |         |         | - 7   |
|---------|------------------------|--------------------|--------------------|--------------|----------------|----------------|---------|---------|-------|
|         | ew Data Transf         | orm Analyze Graphs |                    | IV HEID      |                |                |         |         |       |
|         | Name                   | Туре               | Width              | Decimals     | Label          | Values         | Missing | Columns | Align |
| 1       | id                     | Numeric            | 4                  | 0            | Employee Co    | None           | None    | 8       | Right |
| 2       | gender                 | String             | 1                  | 0            | Gender         | {f, Female}    | None    | 1       | Left  |
| 3       | bdate                  | Date               | 10                 | 0            | Date of Birth  | None           | None    | 13      | Right |
| 4       | educ                   | Numeric            | 2                  | 0            | Educational L  | {0, 0 (Missing | 0       | 8       | Right |
| 5       | jobcat                 | Numeric            | 1                  | 0            | Employment     | {0, 0 (Missing | 0       | 8       | Right |
| 6       | salary                 | Dollar             | 8                  | 0            | Current Salar  | {\$0, missing} | \$0     | 8       | Right |
| 7       | salbegin               | Dollar             | 8                  | 0            | Beginning Sal  | {\$0, missing} | \$0     | 8       | Right |
| 8       | jobtime                | Numeric            | 2                  | 0            | Months since   | {0, missing}   | 0       | 8       | Right |
| 9       | prevexp                | Numeric            | 6                  | 0            | Previous Exp   | {0, missing}   | None    | 8       | Right |
| 10      | minority               | Numeric            | 1                  | 0            | Minority Clas  | {0, No}        | 9       | 8       | Right |
| 11      | new                    | Numeric            | 8                  | 2            | Salary Classif | {1.00, 15000   | None    | 10      | Right |
| 12      | educnew                | String             | 8                  | 0            | Eductionalcle  | None           | None    | 10      | Left  |
| 13      |                        |                    |                    |              |                |                |         |         |       |
| 14      |                        |                    |                    |              |                |                |         |         |       |
| 15      |                        |                    |                    |              |                |                |         |         |       |
| 16      |                        |                    |                    |              |                |                |         |         |       |
| \Data   | View <b></b> \Variable | View /             |                    | •            |                |                |         |         |       |

الشكل (3) شاشة تعريف المتغيرات Variable View

3- لائحة التقارير والنتائج:

وهي الشاشة التي تظهر من خلالها نتائج الإجراءات الإحصائية والرسومات البيانية المختلفة المراد إنشائها وفي الشكل (4) مثال لشاشة مخرجات SPSS ، حيث يظهر فيها النتائج والتقارير . ويتم التحويل ما بين شاشة النتائج وشاشة البيانات الحقيقية بالضغط على الأمر Window ومن ثم اختيار ملف البيانات.

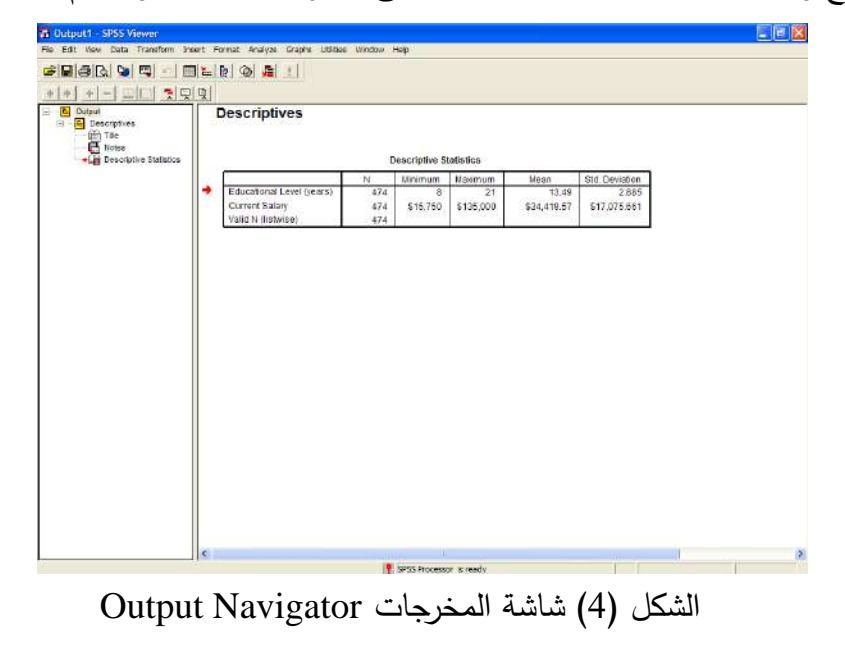

ملفات برنامج SPSS :

يتعامل برنامج SPSS مع مجموعة من الملفات المختصة حسب المعلومات الموجودة فيها، وهناك ثلاثة أنواع مهمة من هذه الملفات تستخدم دائما:

- أ ملفات البيانات وهي الملفات التي تحتوي على البيانات الخام التي تدخل من خلال شاشة محرر البيانات Data View ويميز هذه الملفات اسمها الذي ينتهي دائما بـ SAV فأي ملف له ملحق (Extension) Sav يحتوي على بيانات خام.
- ب ملف المخرجات الإحصائية (نتائج الإجراءات الإحصائية) وهو الملف الذي يحتوي على نتائج الإجراءات الإحصائية التي تظهر في شاشة المخرجات Output Navigator ويميزه اسمه الذي ينتهي دائما ب SPV فأي ملف له ملحق SPV يحتوي على نتائج إجراءات إحصائية معينة.
- ج- ملف التعليمات (Syntax) وهو الملف الذي يحتوي على التعليمات المراد إجراءها كالإجراءات الإحصائية مثلا ويميز هذا الملف الملحق (SPS) فأي ملف له ملحق (SPS) هو ملف تعليمات.

## القوائم الرئيسية في SPSS

تمثل القوائم Menus المفاتيح الأساسية للقيام بأي عملية في أنظمة النوافذ ويزود البرنامج بعشر قوائم رئيسية وتتخللها قوائم فرعية، تستطيع من خلالها القيام بجميع العمليات التي يوفرها البرنامج وهذه القوائم هي:

- 1- قائمة ملف File Menu : يهدف استخدام هذه القائمة إلى التعامل مع الملفات من حيث إنشاء ملفات جديدة او فتح ملفات مخزونة او تخزين الملفات او طباعة الملفات وكذلك الخروج من البرنامج.
- 2- قائمة تحرير Edit Menu : تحتوي هذه القائمة على الكثير من الأوامر المهمة مثل نسبخ ونقل
   البيانات من مكان إلى آخر والبحث عن حالات مهمة.
- 5- قائمة عرض Menu : تستطيع عن طريق هذه القائمة إظهار شريط الأدوات (الأيقونات المختصرة) المناسبة Toolbar التي يمكن استخدامها بدل البحث في القوائم وكذلك تستطيع من خلال هذه القائمة إظهار أو إخفاء خطوط الشبكة Grid lines وتغير نوع الخط المستخدم وإظهار أو إخفاء عناوين القيم Value Labels .
- 4- قائمة بيانات Data Menu : تسمح هذه القائمة بتعريف المتغيرات وتغيير أسمائها وكذلك القيام بالعمليات المختلفة على البيانات من فرز وتحويل ودمج مع بيانات أخرى وغير ذلك من عمليات.

- 5- قائمة التحويلات Transform Menu: تستطيع من خلال هذه القائمة القيام بالعمليات الحسابية المختلفة مثل استخدام الدوال الإحصائية التي يزودنا بها برنامج SPSS وإعادة ترميز البيانات وتحديد الرتب وغيرها.
- 6- قائمة الإجراءات الإحصائية Analyze Menu : تهتم هذه القائمة بالتحليلات الإحصائية الكثيرة إذ تحتوي على جميع أدوات التحليلات الإحصائية العادية والمتقدمة مثل حساب المتوسطات الحسابية والانحرافات المعيارية ومعادلات الانحدار وغيرها.
- 7- قائمة الرسومات Graphs Menu : نستطيع عن طريق هذه القائمة عمل الرسومات البيانية وبأشكال مختلفة.
- 8- قائمة الأدوات Utilities Menu : نستطيع عن طريق هذه القائمة إيجاد معلومات مفصلة عن الملف المســـتخدم والمتغيرات التي يحتويها هذا الملف وتعريف واســـتخدام المجموعات Sets للمتغيرات المختلفة.
- 9- قائمة الإطارات Windows Menu : تستطيع عن طريق هذه القائمة التنقل بين النوافذ المختلفة والتحكم بحجم هذه النوافذ .
- 10 قائمة المساعدة Help Menu : تزودنا هذه القائمة بنظام مساعدة تفاعلي نستطيع من خلاله الحصول على إجابات كثيرة للتساؤلات التي نجدها عند مواجهة مشكلة ما مع برنامج SPSS .

نقطة البداية لأي عمل نقوم به في برنامج SPSS هي عادة محرر البيانات ومحرر البيانات عبارة عن جدول الكتروني يستخدم لإدخال البيانات فيه وتحديد أسماء المتغيرات. وبعد الانتهاء من هاتين العمليتين يتم الانتقال إلى خطوات تحليل البيانات التي نريدها واختبار النتائج.

الخطوة الأولى : إدخال البيانات

الخطوة الأولى بطبيعة الحال هي إدخال البيانات وإخبار SPSS ما تمثله هذه البيانات. وأسهل طريقة للقيام بذلك هي استخدام محرر البيانات وفيه :

- ندخل البيانات في صفوف وأعمدة محرر البيانات.
- تسمية المتغيرات التي تستخدم في تحليل البيانات.

الخطوة الثانية : تحديد التحليل الإحصائي

الخطوة التالية بعد إدخال البيانات هي إصدار التعليمات لبرنامج SPSS للقيام بالعمليات الإحصائية المرغوبة. وهناك طريقتان لتنفيذ هذه الخطوة :

- 1- الطريقة الأولى هي طريقة التأشير والضغط على زر الفأرة Point-and-click method. وفي هذه الطريقة نقوم بالتحليل الذي نريده باستخدام الفأرة لفتح قوائم منستدلة ومربعات حوار واختيار ما نريد منها. وهذه الطريقة أسهل الطريقتين لأنها لاتتطلب معرفة أية لغة من لغات البرمجة (Syntax).
- 2- الطريقة الثانية وهي التي يمكن أن نطلق عليها (الطريقة اللغوية Syntax method). وعند استخدام هذه الطريقة نبدأ بفتح نافذة جديدة يطلق عليها محرر اللغة Syntax editor ونكتب فيها التعليمات بلغة البرمجة الخاصة نبدأ بفتح نافذة جديدة يطلق عليها محرر اللغة الطريقة تعلم هذه اللغة، وإن كان هذا الأمر يبدو صعبا البرمجة الخاصة ببرنامج SPSS. وتتطلب هذه الطريقة تعلم هذه اللغة، وإن كان هذا الأمر يبدو مصعبا بعض الشيء في البداية، الا إن هناك مزايا عديدة لاستخدام هذه الطريقة الغوية العام ان المستخدم يستطيع عمل أشياء بها غير متاحة في طريقة التأشير والضغط.

## الخطوة الثالثة : فحص المخرجات وتعديلها

بعد إدخال البيانات وتحليلها باستخدام إحدى الطريقتين السابقتين، تظهر نافذة جديدة تحتوي على نتائج التحليل يما هو التحليل يطلق عليها Output viewer وتحتوي هذه النافذة على تقرير SPSS عن نتائج التحليل كما هو موضح في شكل (4). ويلاحظ انه على الجانب الأيسر من الشاشة جدول المحتويات الذي يبين أقسام النتائج، وإلى اليمين من هذا الجدول جزء يحتل معظم الشاشة، هو عبارة عن النتائج ذاتها. ويمكن طباعة النتائج او حفظها على القرص المصلح في تقرير المريقين ويمكن طباعة النتائج، وإلى اليمين من هذا الجدول جزء يحتل معظم الشاشة، هو عبارة عن النتائج ذاتها. ويمكن طباعة النتائج المعنوب في منكان المحتويات الذي يبين أقسام النتائج، وإلى اليمين من هذا الجدول جزء يحتل معظم الشاشة، هو عبارة عن النتائج ذاتها. ويمكن طباعة النتائج او حفظها على القرص المصلح في المرن او القرص المضائفي في المعودة اليها في المستقبل. وقد يرغب المستخدم أيضا في تعديل المخرجات بعض الشايء (كحذف بعض الأجزاء غير المرغوب فيها مثلا) قبل طباعتها ال

#### <u>حفظ الملف:</u>

- الأمران الفرعيان Save و Save As خاصان لحفظ البيانات، حيث
- Save As (1 يستخدم لإعطاء اسم جديد للملف مع حفظه ويمكن كما ذكر سابقاً حفظ ما يلي:
  - البيانات في شاشة "Data View"
  - النتائج او التقارير في شاشة "Output Navigator"
  - 2) SAVE لحفظ التعديلات الجديدة التي طرأت على الملف.

| Seve In                                                           | SPSSEVAL                                                                                                    | 2                     | 2 + 6                                                                                                    |                                   | S         |
|-------------------------------------------------------------------|----------------------------------------------------------------------------------------------------|-----------------------|----------------------------------------------------------------------------------------------------|-----------------------------------|-----------|
| My Peceri<br>Documents<br>Desition<br>My Decuments<br>My Computer | de<br>en<br>Help<br>I Help<br>I TE<br>I TE<br>I TE<br>I TE<br>I Help<br>I TE<br>I Help<br>I Help<br>I Help<br>I Scripts |                       | Tutonal<br>Tutonal<br>Tutonal<br>1911 U.S. Ganuel<br>MML survivi.<br>1911 U.S. Ganuel<br>MMschu 2<br>Granetti:<br>Granetti:<br>G | ral Social Sur<br>invival<br>dota |           |
| My Network<br>Places                                              | <                                                                                                    | Keeping 12 of 12 vers | ibles.                                                                                                    |                                   | Vasables. |
|                                                                   | Benete:                                                                                                    | Topos read            |                                                                                                    | 1                                 | Save      |
|                                                                   | and a che.                                                                                                    | F was such as         | e h grante at                                                                                                    | <u></u>                           | Cancel    |

#### استرجاع البيانات والملفات:

باختيار الأمر File ثم الفرعي Open، لا بد بعد ذلك من تحديد نوعية الملف المراد استرجاعه.

|      | Name     | Туре                 | Wid        | th De        | cimais | Label            | Values                              | Missing  | Columns | Align |
|------|----------|----------------------|------------|--------------|--------|------------------|-------------------------------------|----------|---------|-------|
| 1    | id       | Numeric              | 4          | 0            |        | Employee Co      | None                                | None     | 8       | Right |
| 2    | gender   | String               | m Fille    |              |        |                  |                                     | 2 🛛      | 1       | Loft  |
| 3    | bdate    | Date                 | Look r:    | SPSSEV,      | AL:    | Co Tute          |                                     | -        | 13      | Right |
| 4    | educ     | Numeri               | Vy Recent  |              |        |                  | 21<br>N                             |          | 8       | Right |
| 5    | jobcat   | Numeri               | (a)        | Catelo       |        | 10 222<br>10 492 | LLS. General Social fa-<br>alifying | n/#) Mix | 8       | Right |
| 6    | salary   | Dollar               | Deskolar   | 0n<br>010    |        | ano<br>Arai      | ecic<br>eta                         |          | 8       | Right |
| 7    | salbegin | Dollar               | 3          | ane<br>ako   |        | Beat Street      | ety 2<br>ist cancer auryival        |          | 8       | Right |
| 8    | jobtime  | Numeri <sup>16</sup> | Documents  | MapData      |        | Car              | NC.                                 | in a     | 8       | Right |
| 9    | prevexp  | Numeri               |            | Del          |        | Con              | niery entery deta<br>larve data     |          | 8       | Right |
| 10   | minority | Numori               | e contrele | dicate       |        | in at            | arfedent                            | <b>-</b> | 8       | Right |
| 11   | new      | Numeri               | ly Hewak   | Filippine    | F      |                  | •                                   | 0xm      | 10      | Right |
| 12   | educnew  | String               | Paces      | Film of type | SPSS ( | abr!             | -                                   | Easte    | 10      | Left  |
| 13   |          |                      |            |              |        |                  | _                                   | Cancel   |         | 1     |
| 14   |          |                      |            |              |        |                  |                                     |          |         |       |
| 1.5  |          |                      |            |              |        |                  |                                     |          |         | -     |
| . 16 |          |                      |            | - Anna       | _      |                  |                                     |          | 1.11    |       |

ويتم استرجاع التالي:

- بيانات ( المتغيرات ) (\*. Sav).

تقارير، والمقصود بتقارير نتائج العمليات الإحصائية التي تم عملها سابقاً (Spv.\*).

وذلك بعد اختيار اسم الملف المطلوب مع التأكيد على مفتاح Open. وكذلك يمكن استرجاع ملفات الاكسل (xls.\*) وأنواع ملفات أخرى.

إضافة، تعديل والتحكم بالمتغيرات انتقل إلى نافذة DATA EDITOR واختر متغير غير محجوز (عمود) وأضف البيانات مع التأكيد على مفتاح ENTER أو تحرير السهم إلى أسفل (ملاحظة: . تعني MISSING أي لا توجد قيمة في هذه الخلية). 1) تعديل البيانات: وبمكن بسهولة تعديل أي قيمة وذلك بتحريك السهم إلى الصف (الخلية) والكتابة عليها بالقيمة الجديدة. 2) تعريف المتغيرات: أول خطوة في إدخال البيانات هي تعريف المتغيرات بإعطائها أسماء شريطة أن لاتزيد عن 64 حرفا ولا تتضمن رموز خاصة مثل \$ و % و \* الخ. ولتعريف متغير جديد اتبع مايلي: انقر نقرا مزدوجا على اسم العمود المراد تعريفه مع ملاحظة ان تبدأ من العمود الفارغ إلى أقصى اليسار أو انقر على تبويب VARIABLE VIEW في أسفل الشاشة فتظهر شاشة عرض المتغيرات. والشكل التالي يبين أسماء الأعمدة ووظيفة كل عمود Width Decimals Name Туре Label Values Columns Align Missing Measure

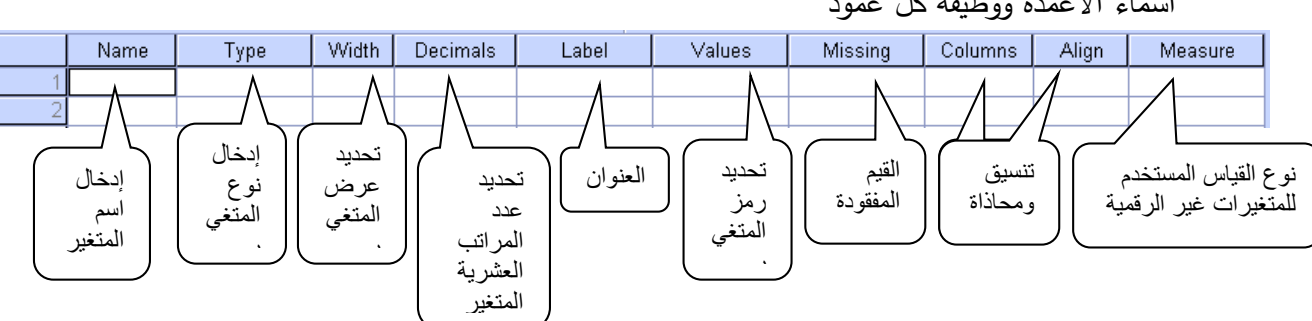

- 1- حقل الاسم : NAME وفيه ندرج اسم المتغير.
- حقل النوع : TYPE وفيه يعرف نوع المتغير من خلال مربع الحوار الذي يظهر عند النقر في الخانة في عمود النوع.
  - 5- حقل العرض: WIDTH تحديد العرض الذي يحتاجه المتغير.
  - 4- حقل DECIMAL ويعني عدد المراتب العشرية التي يحتاجها العدد الكسري للبيانات.
    - 5− حقل : LABEL ويعنى الاسم الكامل للمتغير .
    - -6 حقل VALUES ويعني قيمة المتغير الوصفي في حالة التعبير عنه رقميا.
      - –7 حقل MISSING ويعنى القيم المفقودة في التجرية.
      - 8- حقل COLUMNS ويعنى عرض العمود المستخدم.
  - 9- حقل ALIGN ويعني المحاذاة للبيانات في العمود المحدد أي يمين أو يسار أو مركز العمود.
    - 10 حقل MEASURE ويعنى القياس المستخدم في التجربة للمتغيرات الغير رقمية.

يمكن تحديد نوعية البيانات المضافة فالمتغيرات والمؤشرات الاقتصادية يمكن إضافتها كما هي، أما المتغيرات والبيانات تحدد من قبل الباحث بطريقة البدائل ( ذكر أو أنثى، متعلم أو غير متعلم) ويتم تعريف المتغير بالانتقال إلى شاشة تعريف المتغيرات VARIABLE VIEW وتحديد الآتى:

- اسم المتغير، النوع، حجم المتغير، عدد النقاط العشرية.
  - تحديد قيم المتغير (الترميز) في خانة VALUES.
- إدخال قيمة الرمز في خانة VALUE واسم الرمز في خانة VALUE LABEL والضغط على مفتاح ADD في كل مرة.
- بعد إجراء الخطوات السابقة يتم إضافة المتغيرات في شاشة البيانات ولإظهار القيم الكتابية المرادفة بدل القيم الرقمية وذلك بإجراء ما يلي:

I. اختر الأمر VIEW من اللائحة الرئيسة.

II. اختر الأمر الفرعي VALUE LABELS أو الضغط على المفتاح .

أنظر المربع الحواري التالي مثلاً:

| Value Labels                                                                                                    | ? 🗙                  |
|----------------------------------------------------------------------------------------------------|----------------------|
| Value Labels<br>Value<br>Value Label:<br>Add<br>Add<br>()<br>()<br>()<br>()<br>()<br>()<br>()<br>()<br>()<br>()<br>()<br>()<br>() | OK<br>Cancel<br>Help |

مثال:

في حالة وجود أكثر من متغير بنفس عناوين قيم البيانات، وتكون الاختيارات: موافق بشدة، موافق، متردد، غير موافق، غير موافق على الإطلاق وبفرض أنه يوجد 10 متغيرات في مثل هذه الحالة، ولتنفيذ ذلك يمكن إتباع الخطوات التالية: 1- يتم تعريف الاختيارات السابقة كما تم شرحه في تعريف قيم المتغيرات. 2- نسخ المتغير السابق تعريفه، (EDIT, COPY) أو CTRL + C 2- نسخ المتغير السابق المنعير السابق بالفأرة ثم اضغط على المفتاح الأيمن للفأرة، من القائمة المنسدلة يتم اختيار 3- اختر الصف التالي للمتغير السابق بالفأرة ثم اضغط على المفتاح الأيمن للفأرة، من القائمة المنسدلة يتم اختيار

| Ç  | tuntitled1 [DataSet0] - SPSS Data Editor                          |              |         |       |              |       |               |         |         |       |         |
|----|-------------------------------------------------------------------|--------------|---------|-------|--------------|-------|---------------|---------|---------|-------|---------|
| Fi | ile Edit View Data Transform Analyze Graphs Utilities Window Help |              |         |       |              |       |               |         |         |       |         |
| Ø  | 2                                                                 | 8 🗛 🖻        | • •     | Ъ [?  | <b>两一</b> 律官 | h 🗄 🥸 | III 👒 🭳       | •       |         |       |         |
|    |                                                                   | Name         | Туре    | Width | Decimals     | Label | Values        | Missing | Columns | Align | Measur  |
|    |                                                                   | 1 q1         | Numeric | 8     | 0            |       | غير موافق ,1} | None    | 8       | Right | Nominal |
|    |                                                                   | 2            |         |       |              |       |               |         |         |       |         |
|    |                                                                   | Сору         |         |       |              |       |               |         |         |       |         |
|    |                                                                   | Paste        |         |       |              |       |               |         |         |       |         |
|    | _                                                                 | Clear        |         |       |              |       |               |         |         |       |         |
|    |                                                                   | Insert Varia | bles    |       |              |       |               |         |         |       |         |
|    |                                                                   | Danto Varial | blog    |       |              |       |               |         |         |       |         |
|    |                                                                   | Faste Valiat | JIES    |       |              |       |               |         |         |       |         |
|    |                                                                   | 9            |         |       |              |       |               |         |         |       |         |

4- يظهر المربع الحواري التالي:

|                     | -  | 1001 - 23 | Cancel |
|---------------------|----|-----------|--------|
| New variable names: | q1 | 1 💲       |        |
|                     |    | Test at   | Help   |

?

Paste Variables

| Paste Variables      |           |             | ? 🛛    |
|----------------------|-----------|-------------|--------|
| Number of new variat | iles: 9 🔥 | 1           | ОК     |
|                      |           | -<br>-<br>- | Cancel |
| New variable names:  | q         | 8           | Help   |

| السابق كما يلي: | ربع الحواري | 5– أكمل الم |
|-----------------|-------------|-------------|
|-----------------|-------------|-------------|

| الشكل التالي: | ب کما ف <i>ي</i> | على المطلود | OK فنحصل | 6- اختر |
|---------------|------------------|-------------|----------|---------|
|---------------|------------------|-------------|----------|---------|

| 🛃 *Un   | a *Untitled1 [DataSet0] - SPSS Data Editor                        |         |          |             |       |               |         |         |       |         |  |
|---------|-------------------------------------------------------------------|---------|----------|-------------|-------|---------------|---------|---------|-------|---------|--|
| File Ec | ile Edit View Data Transform Analyze Graphs Utilities Window Help |         |          |             |       |               |         |         |       |         |  |
| 😕 🔚     |                                                                   | 🔸 🔶 1   | <b>.</b> | <b>两</b> 情前 | h 🗄 🤹 | 🖪 🖗 🦉         |         |         |       |         |  |
|         | Name                                                              | Туре    | Width    | Decimals    | Label | Values        | Missing | Columns | Align | Measure |  |
| 1       | q1                                                                | Numeric | 8        | 0           |       | غير موافق ,1} | None    | 8       | Right | Nominal |  |
| 2       | q2                                                                | Numeric | 8        | 0           |       | غير موافق ,1} | None    | 8       | Right | Nominal |  |
| 3       | q3                                                                | Numeric | 8        | 0           |       | غير موافق ,1} | None    | 8       | Right | Nominal |  |
| 4       | q4                                                                | Numeric | 8        | 0           |       | غير موافق ,1} | None    | 8       | Right | Nominal |  |
| 5       | q5                                                                | Numeric | 8        | 0           |       | غير موافق ,1} | None    | 8       | Right | Nominal |  |
| 6       | q6                                                                | Numeric | 8        | 0           |       | غير موافق ,1} | None    | 8       | Right | Nominal |  |
| 7       | q7                                                                | Numeric | 8        | 0           |       | غير موافق ,1} | None    | 8       | Right | Nominal |  |
| 8       | q8                                                                | Numeric | 8        | 0           |       | غير موافق ,1} | None    | 8       | Right | Nominal |  |
| 9       | q9                                                                | Numeric | 8        | 0           |       | غير موافق ,1} | None    | 8       | Right | Nominal |  |
| 10      | q10                                                               | Numeric | 8        | 0           |       | غير موافق ,1} | None    | 8       | Right | Nominal |  |
| 11      |                                                                   |         |          |             |       |               |         |         |       |         |  |

## 💷 أنواع المتغيرات التي يتعامل معها برنامج SPSS

| نوع المتغير         | التعريف                                                                 |
|---------------------|-------------------------------------------------------------------------|
| Numeric             | متغير رقمي عادي مثل 123456.789                                          |
| Comma               | متغير رقمي عادي مع إضافة الفاصلة (,) للفصل بين كل 3 خانات صحيحة         |
|                     | مثل 123,456.789                                                         |
| Dot                 | متغير رقمي عادي تستخدم (.) للفصل بين كل 3 خانات صحيحة للفصل بين         |
|                     | كل 3 خانات صحيحة وتستخدم الفاصلة (,) للفصل بين الرقم الصحيح والرقم      |
|                     | العشري مثل 123.456,789                                                  |
| Scientific Notation | متغير رقمي يستخدم للأرقام الكبيرة جدا أو الصغيرة جدا مثل الرقم (5+2.3E) |
| Date                | متغير يمثل تاريخ أو وقت                                                 |
| Dollar              | متغير رقمي عادي يستخدم للدلالة على المال بالدولار                       |
| Custom Currency     | متغير رقمي عادي يستخدم للدلالة على المال بعملات يعرفها المستخدم         |
| String              | متغير غير كمي يمكن استخدام الرموز والأحرف للدلالة على فئات هذا المتغير  |

من خلال الجدول التالي سنتعرف على أنواع المتغيرات المستخدمة في البرنامج

#### حذف المتغيرات (الأعمدة) Delete Variable

لحذف عمود أو أكثر بما يحويه من بيانات نحدد العمود بالنقر على العنوان (اسم المتغير) ثم الضعط على مفتاح Delete في لوحة المفاتيح .

#### حذف الحالات (الصفوف) Delete Cases

لإجراء ذلك يحدد الصف بالنقر على رقمه في أقصى اليسار ثم الضغط على مفتاح Delete في لوحة المفاتيح. إدراج متغير (عمود) Insert Variable يمكن إدراج متغير جديد في الموقع الذي نحدده بإتباع الخطوات التالية: 1- نضع المؤشر على العمود المراد إضافة عمود جديد إلى يساره -2 نختار الأمر Insert Variable من القائمة Edit ( أو النقر على الأيقونة ألموجودة في شريط -2
 الأدوات) عندها يظهر عمود فارغ يعطيه البرنامج مباشرة الاسم Var00001 يمكن تغيير اسمه في شاشة تعريف المتغيرات كما سبق شرحه.

إدراج حالة (صف) Insert Cases

- 1- نضع المؤشر على الصف المراد وضع صف جديد فوقه.
- 2- نختار الأمر Insert Case من القائمة Edit ( أو النقر على الأيقونة Insert Case من القائمة Edit ( أو النقر على الأيقونة على الموجودة في شريط الأدوات )
   عندها يظهر صف فارغ أعلى الصف المؤشر مباشرة.

#### ترتيب المشاهدات

نختار الأمر Sort Cases من القائمة Data لترتيب البيانات تصاعديا أو تنازليا حسب المتغير المراد الترتيب به.

#### عرض المتغيرات المستخدمة قيد الدراسة

ولعرض المتغيرات المستخدمة قيد الدراسة يتم الضغط على مفتاح 🖻 أو باستخدام الأمر الرئيسي Utilities ثم الأمر الفرعي Variables .

#### البحث عن الحالات Go To Case

عند النقر على الأمر Go to case من قائمة Edit ( أو النقر على الأيقونة 🗈 الموجودة في شريط الأدوات) يظهر مربع حوار ندرج فيه رقم الحالة ثم OK بعدها ينتقل البرنامج مباشرة إلى الحالة ذات الرقم المحدد، كما في الشكل التالي

| Go To Case       |    |
|------------------|----|
| Case Number: 100 | ОК |

كما يمكن البحث عن قيمة معينة من البيانات المدرجة باختيار الأمر Find من قائمة Edit ليظهر مربع حوار ندرج فيه القيمة ليبحث البرنامج عنها، كما في الشكل التالي:

|              | Find Data in Variable a | X       |
|--------------|-------------------------|---------|
| Find         |                         |         |
|              |                         |         |
| Find what    | .3                      |         |
|              |                         |         |
|              | Q                       |         |
| 🗌 🗌 Match ca | ase                     |         |
| Find Next    | Stop Cancel             | 1       |
|              |                         | <u></u> |

#### نسخ وبقل البيانات Copy & Move

يمكن نسخ بيانات متغير معين أو حالة معينة إلى مكان جديد ثم الحصول على نسخة متطابقة من البيانات أو نقل بيانات خلية إلى موقع آخر كما يلي: نحدد المتغير أو الحالة (العمود أو الصف) المطلوب نسخها أو نقلها نختار الأمر Copy للنسخ أو الأمر Cut للنقل من قائمة Edit ننتقل إلى الخلية المراد نقل البيانات إليها أو نسخها ثم ننقر فوق الأمر Paste من قائمة Edit كما يمكن إجراء ذلك مع عدة خلايا مرة وإحدة.

|        |        |                      | <u>تمرين:</u>                      |
|--------|--------|----------------------|------------------------------------|
|        |        | نية وتعريف المتغيرات | <u>1</u> - قم بإدخال البيانات الآن |
| id     | gender | bdate                | grade                              |
| ahmad  | 1      | 15.7.69              | 76.5                               |
| khalid | 1      | 12.4.70              | 80.3                               |
| sabah  | 2      | 1.6.68               | 83.75                              |
| majed  | 1      | 20.9.74              | 80.2                               |
| nabil  | 1      | 5.1.67               | 78.4                               |
| zainab | 2      | 20.9.74              | 78                                 |

2- احفظ الملف باسم example1 في المجلد Documents

3- إدراج متغير (عمود) بعد المتغير gender باسم salary ونوعه Dollar ذات أربعة خانات صحيحة وثلاث خانات عشرية. وادخل فيه القيم الآتية:

500.350 - 600.2 - 780 - 450.545 - 620.34 - 570.432 4- إدراج حالة (صف) جديد بعد الصف الرابع وادخل فيه المعلومات الأتية: muna- 2 - 470.845 - 10.3.80 - 70.75

5- قم بالانتقال إلى الحالة رقم 7

6- ابحث عن كل gender رقم 2 7- رتب البيانات تصاعديا حسب المتغير id 8- انسخ الصفوف الثلاثة الأولى وضعها بعد الصف الأخير للبيانات 9- احذف المتغير (العمود) salary 10- احذف الحالة (الصف) التاسع 11- احفظ الملف بعد التغيير ات التي أجريتها.

#### ترتيب المشاهدات حسب متغير معين Rank Cases

يمكن بواسطة هذا الامر تكوين متغيرات جديدة هي عبارة عن رتب لمتغيرات معينة وتكون هذه الرتب تصاعدية او تنازلية، وذلك باختيار الأمر الفرعي RANK CASES من الأمر الرئيسي TRANSFORM.

تكوين متغير جديد باستخدام معادلة او دالة

## الأمر Compute

يتيح هذا الامر إمكانية حساب متغيرات جديدة باستخدام اكثر من 70 دالة تتضمن (دوال حسابية، إحصائية، توزيعات احتمالية). أختر من اللائحة الرئيسة الأمر TRANSFORM، ثم الأمر الفرعي COMPUTE بعد ذلك حدد اسم المتغير.

الجديد في TARGET VARIABLE ثم كتابة المعادلة التي سوف تقوم بتكوينها باستخدام المتغيرات المعرفة

··· () Delete

Continue Cancel Help

| حواري التالي: | ال لتحديد شرط تحقيق المعادلة. أنظر المربع ال                                                                                                    | مسبقاً. وبالضغط على مفتاح |
|---------------|----------------------------------------------------------------------------------------------------|---------------------------|
|               | Compute Variable: If Cases                                                                                                    |                           |
|               | Employee Code [id]     C Include all cases     Code for the locate of the locate of the locate |                           |
|               | Current Salary [salary]     Beginning Salary [salae]     All     All     Anoths since Hire [jobt         - <=>456     CDF & Noncentral CDF     Conversion     Current Date/Time     Salary Classification [r         / & 1 0                                                                                                    | riables:                  |

## استخدام الدالة IF مع Compute

تستخدم الدالة IF في حالة إضافة شرط معين لحساب قيم متغير جديد بالنسبة لمتغير موجود مسبقاً

- فمثلاً: افتح الملف Employee Data.
- المطلوب: إعطاء مكافأة مقدارها مرتب شهر واحد للموظفين الذين تعلموا 16 سنة فأكثر .

SPSS STEP BY STEP **Transform**⇒ **Compute** 

A Eductionalclevel classi

- أكمل المربع الحواري كما يلي:

| Compute Variable                                                                                                    |                                                                                                    | ×      |
|----------------------------------------------------------------------------------------------------|----------------------------------------------------------------------------------------------------|--------|
| Compute Variable Target Variable: [new1 Type & Label Compute Variable: [new1 Type & Label Complexed Code [id] Complexed Code [id] Complexed Code [id] Complexed Code [id] Complexed Code [id] Complexed Code [id] Complexed Code [id] Complexed Code [id] Complexed Code [id] Code Code [id] Code Code [id] Code Code [id] Code Code [id] Code Code Code [id] Code Code Code [id] Code Code Code Code Code Code Code Code | Numeric Expression: salary / 12 + < > 7 8 9 . <= >= 4 5 6 All Atheretic CDF & Noncentral CDF Conversion Current Date/Time Date Arithmetic Date Cartaction Date Extraction Functions and Special Varial tion condition) | ×<br>v |
|                                                                                                    | OK Paste Reset Cancel Help                                                                                                    |        |

- اضغط على الاختيار ... If ثم أكمل المربع الحواري كما يلي:

| Compute Variable: If C                                                                                                    | ases                                                                                                    | ×                                                                                                    |
|----------------------------------------------------------------------------------------------------|----------------------------------------------------------------------------------------------------|----------------------------------------------------------------------------------------------------|
| Employee Code [id]     Gender [gender]     Date of Birth [bdate]     Educational Level (yea     Employment Category [     Current Salary [salary]     Beginning Salary [salbe     Months since Hire [jobt     Previous Experience (n     Minority Classification [n     Salary Classification [n     Eductionalclevel classi | C Include all cases Include if case satisfies condition: educ >= 16 + < > 7 8 9 - <= >= 4 5 6 = ~= 1 2 3 / & 0 | Function group:<br>All<br>Antimetic<br>CDF & Noncentral CDF<br>Conversion<br>Current Date/Time<br>Put Adverts<br>Functions and Special Variables: |
| 1                                                                                                    | Continue Cancel Help                                                                                           |                                                                                                    |

نلاحظ أنه تم إضافة متغير باسم new1 يشتمل على مكافأة شهر للموظفين الذين عدد سنوات تعليمهم 16 سنة فأكثر وخلايا مفقودة (بدون قيم) لباقي الموظفين.

فمثلاً الموظف رقم 2: عدد سنوات التعليم الخاصة به 16 سنة وراتبه السنوي الحالي 40200\$، نلاحظ أنه استحق مكافأة مقدارها 3350\$ (40200/12=3350). تمرين: ادخل البيانات التالية والتي معلومات الموظفين لشركة ما:

المتغيرات: المنطقة region ، الجنس gender ، الاجر salary وعدد سنوات التعليم Education

|    | region | gender | salary    | education |
|----|--------|--------|-----------|-----------|
| 1  | 1      | 2      | \$30,000  | 9         |
| 2  | 1      | 1      | \$70,000  | 16        |
| 3  | 1      | 1      | \$100,000 | 21        |
| 4  | 1      | 1      | \$50,000  | 12        |
| 5  | 1      | 2      | \$45,000  | 12        |
| 6  | 1      | 2      | \$36,000  | 9         |
| 7  | 1      | 1      | \$70,000  | 16        |
| 8  | 1      | 2      | \$25,000  | 9         |
| 9  | 1      | 2      | \$22,000  | 9         |
| 10 | 1      | 1      | \$42,000  | 12        |
| 11 | 2      | 2      | \$15,000  | 6         |
| 12 | 2      | 1      | \$100,000 | 18        |
| 13 | 2      | 1      | \$110,000 | 21        |
| 14 | 2      | 1      | \$88,000  | 16        |
| 15 | 2      | 1      | \$92,000  | 18        |
| 16 | 2      | 2      | \$55,000  | 12        |
| 17 | 2      | 2      | \$32,000  | 9         |
| 18 | 2      | 1      | \$47,000  | 12        |
| 19 | 2      | 2      | \$20,000  | 6         |
| 20 | 2      | 1      | \$63,000  | 16        |

المطلوب

- - 2- أنشئ متغير جديد يحتوي على الرقم التسلسلي لترتيب المشاهدات للأجر salary تنازليا ضمن فئات
     الجنس gender ضمن المنطقة region
  - 3- أنشئ متغير جديد باسم new3 لحساب الراتب بعد إعطاء مكافأة لجميع الموظفين مقدار ها 10 دولار
    - 4- أنشئ متغير جديد باسم new4 لحساب اللو غاريتم العشري للراتب
    - 5- أنشئ متغير جديد باسم new5 لحساب الصيغة التالية: 2+education\*10-2 (salary)
      - 6- أنشئ متغير جديد باسم new6 لحساب الجذر التربيعي للراتب
      - rew7 انشئ متغير جديد باسم new7 لحساب المعادلة التالية : (sin(salary)+cos(salary)
  - 8- أنشئ متغير جديد باسم new8 لإعطاء مكافأة مقدار ها مرتب شهر واحد للموظفين الذين عدد سنوات در استهم 16 سنة فأكثر.

\*\*\*\*\*

التكرارات والإحصاء الوصفي والمدرج التكراري للبيانات

## (1) <u>التكرارات والمدرج التكراري Frequencies and Histogram</u>

يستعمل هذا الامر لعرض تكرار كل قيمة لمتغير ما وحساب بعض مقاييس التمركز والتشتت والربيعات والمئينات مع عرض بعض المخططات البيانية.

اختر من اللائحة الرئيسة ما يلي:

- ANALYZE •
- اختر الأمر DESCRIPTIVE STATISTICS.
- FREQUENCIES وتستخدم لعرض الجداول التكرارية للمتغيرات موضع الدراسة.

| Frequencies                                                                                                    |           |                              |                                        |
|----------------------------------------------------------------------------------------------------|-----------|------------------------------|----------------------------------------|
| Employee Code [id]     Date of Bith [bdate     Educational Level (     Employment Categor     Current Salary [sala     Beginning Salary [s     Months since Hire [     Previous Experienc     Minority Construction | •         | Variable(s): Gender [gender] | OK<br>Paste<br>Reset<br>Cancel<br>Help |
|                                                                                                    | Statistic | s Charts Format              |                                        |

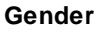

|       |        |           | Dereent | Volid Dereent | Cumulative |
|-------|--------|-----------|---------|---------------|------------|
|       |        | Frequency | Percent | valid Percent | Percent    |
| Valid | Female | 216       | 45.6    | 45.6          | 45.6       |
|       | Male   | 258       | 54.4    | 54.4          | 100.0      |
|       | Total  | 474       | 100.0   | 100.0         |            |

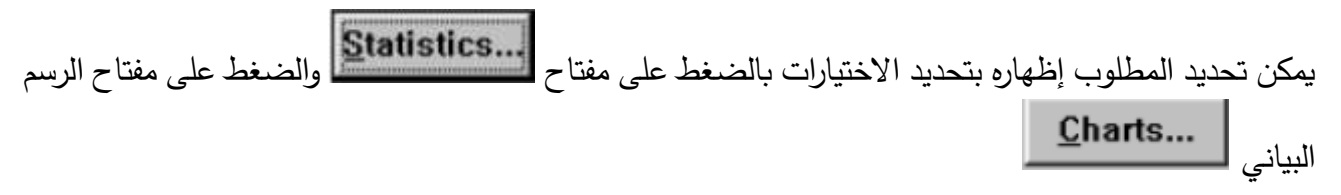

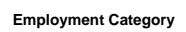

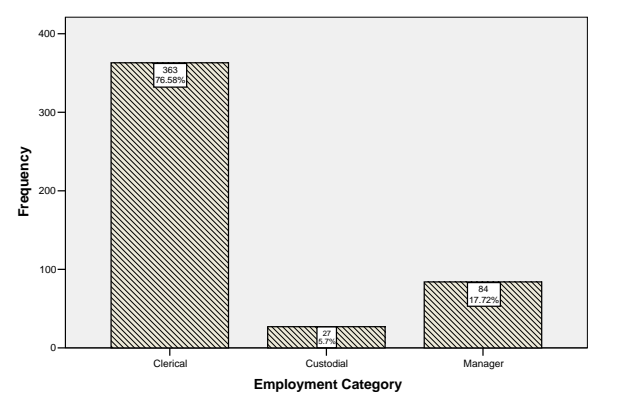

Page 20 of 50

## (2) الإحصاء الوصفى Descriptive Statistics

يفيد هذا الامر في عرض مقاييس الإحصاء الوصفي لمجموعة من المتغيرات في جدول واحد

اختر من اللائحة الرئيسة ما يلي:

ANALYZE -1

2- اختر من الأمر DESCRIPTIVE STATISTICS

DESCRIPTIVES -3 وتعنى الإحصاء الوصفي

| Descriptives                                                                                                    | ×                                      |
|----------------------------------------------------------------------------------------------------|----------------------------------------|
| <ul> <li>Employee Code [id]</li> <li>Date of Birth [bdate]</li> <li>Educational Level &amp;</li> <li>Employment Catego</li> <li>Current Salary [salar</li> <li>Beginning Salary [sa</li> <li>Months since Hire [indext]</li> <li>Previous Experience</li> </ul> | OK<br>Paste<br>Reset<br>Cancel<br>Help |
| Save standardized values as variables                                                                                                    | Options                                |

ولتحديد مخرجات الإحصاء الوصفى اختر OPTION من اللائحة الفرعية، ثم حدد ما هو المطلوب.

| Descriptives: Op                                                         | otions                                 |                            |
|--------------------------------------------------------------------------|----------------------------------------|----------------------------|
| Mean     Dispersion     Std. deviation     Variance     Range            | Sum<br>Minimum<br>Maximum<br>S.E. mean | Continue<br>Cancel<br>Help |
| Distribution<br>Kurtosis<br>Display Order<br>Variable list<br>Alphabetic | Skewness                               |                            |
| C Ascending mea<br>C Descending me                                       | ans<br>eans                            |                            |

<u>الرسم البياني</u> يمكن تمثيل المتغيرات بالرسم البياني وذلك لتحليلها وتفسيرها، ويتفرع من الأمر الرئيسي GRAPHS العديد من الأوامر المتعددة بأشكال الرسم البياني ولكل أمر فرعي اختيارات معينة حسب رغبة الباحث، على سبيل المثال الاختيار BAR وتعني تمثيل البيانات بالأعمدة البيانية البسيطة والمزدوجة. بعد تحديد الرسم البياني واختيار المتغيرات تظهر النتائج في نافذة خاصة للرسم البياني، حيث يمكن إضافة وتعديل العناوين بالضغط على الرسم البياني مرتين بالماوس. افتح ملف البيانات المتعدات

#### SPSS STEP BY STEP

 $Graphs \! \Rightarrow \! Legacy \, Dialogs \! \Rightarrow \! Bar$ 

| Employee data.sav [DataSet1] - SPSS Data Editor |            |                 |              |              |          |                    |
|-------------------------------------------------|------------|-----------------|--------------|--------------|----------|--------------------|
| ile Ed                                          | dit View D | ata Transform A | Analyze G    | raphs Utilit | ties Win | idow Help          |
| ≥ [                                             | I 🗛 📴      |                 | ? # <b>4</b> | Chart Build  | er       | i 🔞 🍥 🚺            |
| : id                                            |            | 1               |              | Interactive  | • •      |                    |
|                                                 | id la      | bdete           | educ         | Legacy Dia   | logs 🕨   | Bar                |
|                                                 |            | 02/02/1052      |              | Man          |          | 3-D Bar 1          |
| 1                                               | 1          | 02/03/1932      | -            | hap          |          | Line               |
| 2                                               | 2 1        | 05/23/1958      | 16           | Clerical     | \$40,20  | Area               |
| - 3                                             | 3 F        | 07/26/1929      | 12           | Clerical     | \$21,4:  | Pie                |
| 4                                               | 4 F        | 04/15/1947      | 8            | Clerical     | \$21,90  | High-Low           |
| 5                                               | 5 1        | 02/09/1955      | 15           | Clerical     | \$45,00  |                    |
| 6                                               | 61         | 08/22/1958      | 15           | Clerical     | \$32,10  | Boxplot            |
| 7                                               | 71         | 04/26/1956      | 15           | Clerical     | \$36.00  | Error Bar          |
| 8                                               | 8 F        | 05/06/1966      | 12           | Clerical     | \$21,90  | Population Pyramid |
| 9                                               | 9 F        | 01/23/1946      | 15           | Clerical     | \$27,90  | Scatter/Dot        |
| 10                                              | 10 F       | 02/13/1946      | 12           | Clerical     | \$24,00  | Histogram          |

•

Þ

Template

Ble

Se chart specifications from:

Columns:

Next variables (no empty columne)

Tties...

Qotions...

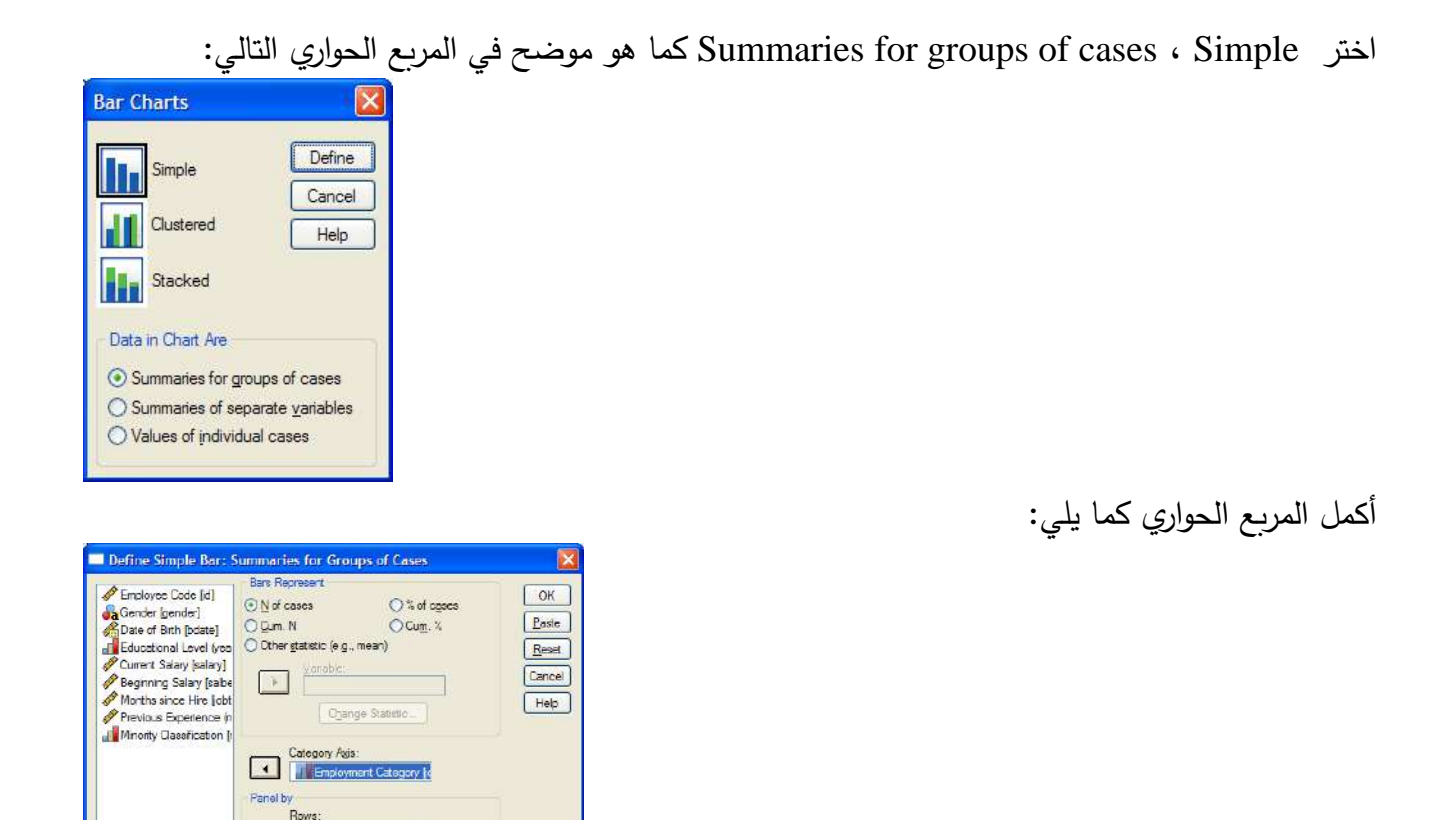

فنحصل على الرسم البياني التالي بعد تنسيقه

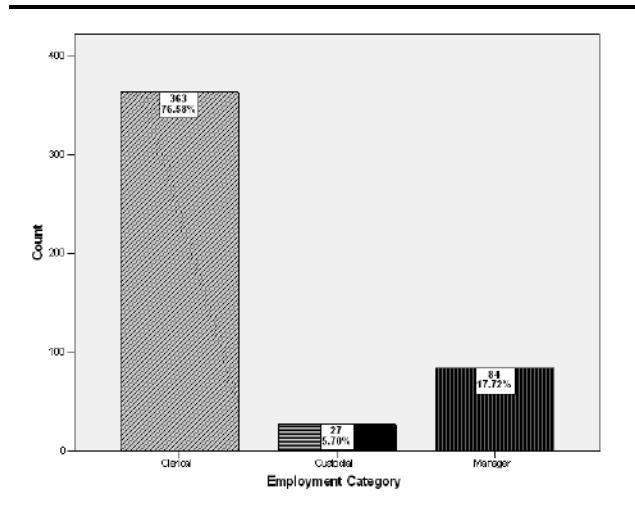

اختر Clustered، Summaries for groups of cases كما هو موضح في المربع الحواري التالي:

| Bar Charts             | ×                      |
|------------------------|------------------------|
| Simple                 | Define                 |
|                        | Cancel                 |
| Clustered              | Help                   |
| Stacked                |                        |
| Data in Chart Are      |                        |
| O Summaries for group  | ps of cases            |
| O Summaries of separ   | rate <u>v</u> ariablee |
| O Values of individual | cases                  |

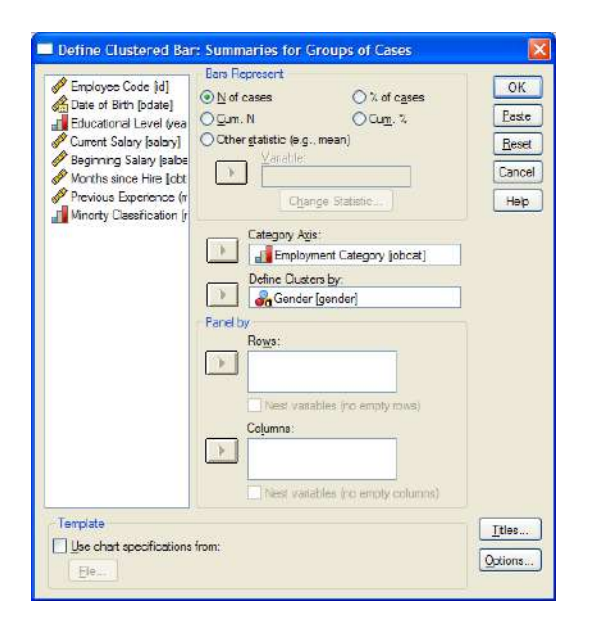

أكمل المربع الحواري كما يلي:

فنحصل على الرسم البياني التالي بعد تنسيقه

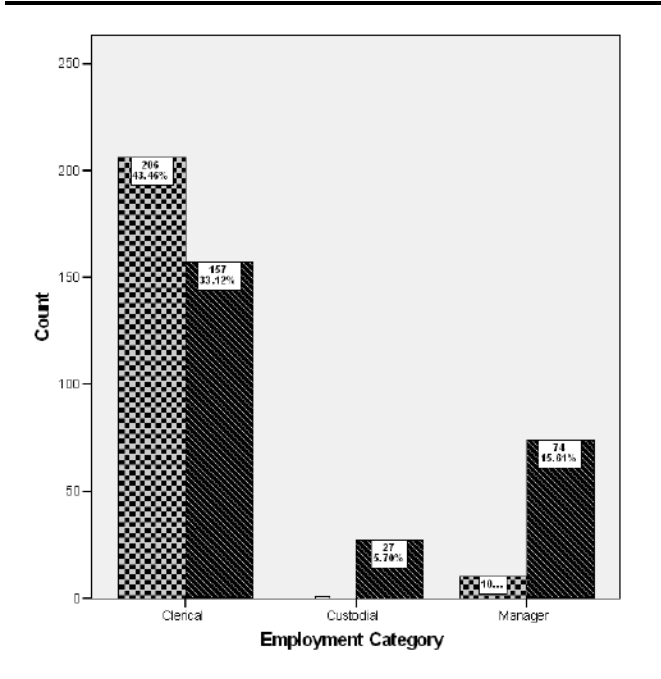

اختر Clustered، Summaries for separate variables كما هو موضح في المربع الحواري التالي:

Gender

💽 Female 💽 Male

| Bar Charts             |                       |
|------------------------|-----------------------|
| Simple                 | Define                |
|                        | Cancel                |
| Clustered              | Help                  |
| Stacked                |                       |
| Data in Chart Are      |                       |
| O Summaries for group  | os of cases           |
| Summaries of separ     | ate <u>v</u> ariables |
| O Values of individual | cases                 |

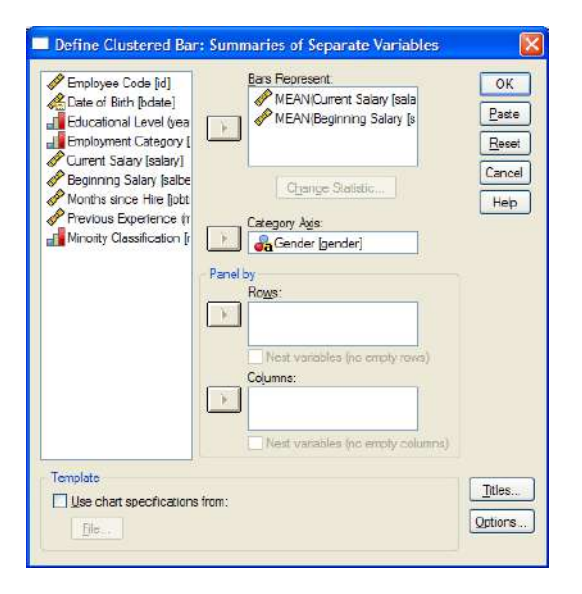

أكمل المربع الحواري كما يلي:

فنحصل على الرسم البياني التالي بعد تنسيقه

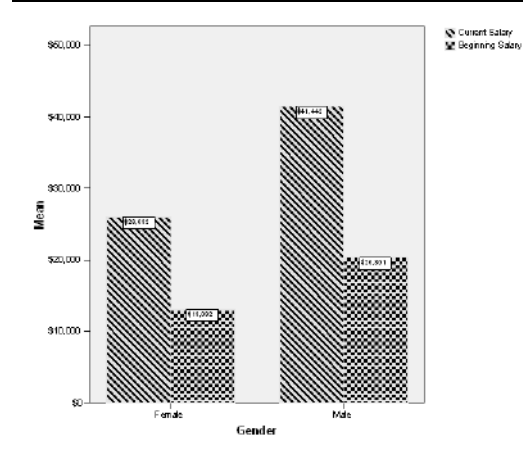

## المدرج التكراري Histogram

أكمل المربع الحواري كما يلي:

## $\frac{SPSS \ STEP \ BY \ STEP}{Graphs \Rightarrow Legacy \ Dialogs \Rightarrow Histogram}$

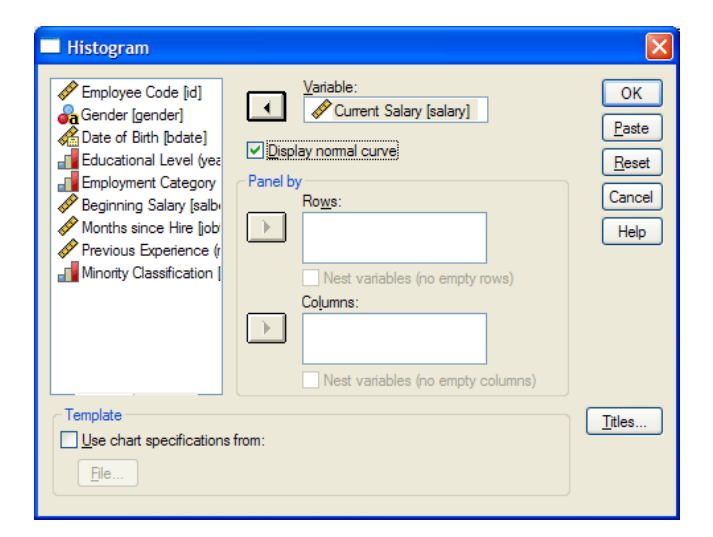

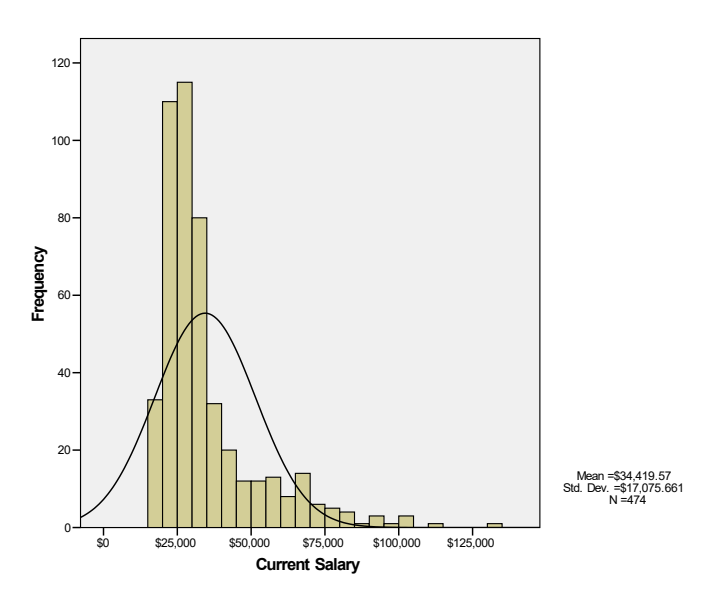

## فنحصل على الرسم البياني التالي

<u>تمرين:</u>

البيانات التالية تمثل عدد الساعات التي قضاها 40 طالباً على الانترنيت لتحضير مشروع التخرج لمجموعة تضم 40 طالبا.

- Frequencies
   استخدم SPSS
   لإظهار جدول التوزيع التكراري للمتغير hours
   إيجاد مقاييس التمركز والتوسط (الوسط الحسابي ، الوسيط ، المنوال).
   إيجاد مقاييس التشتت أو الاختلاف (المدى ، التباين).
- Descriptive Statistics
   استخدام امر الإحصاء الوصفي في SPSS
   حساب مقاييس التشتت أو الاختلاف (المدى ، التباين والانحراف القياسي).
   إيجاد مقاييس التمركز والتوسط (الوسط الحسابي ).
  - الرسم البياني Graph
    - BAR -
    - HISTOGRAM -

| hours    |  |
|----------|--|
| 44       |  |
| 48       |  |
| 29       |  |
| 22       |  |
| <u> </u> |  |
| 42       |  |
| 24       |  |
| 24       |  |
| <u> </u> |  |
| 31       |  |
| <u> </u> |  |
| 30       |  |
| <u> </u> |  |
| 21       |  |
| 40       |  |
| 47       |  |
| 47       |  |
| <u> </u> |  |
| 44<br>54 |  |
| 54<br>41 |  |
| 41       |  |
| 22       |  |
| <u> </u> |  |
| 5/       |  |
| <u> </u> |  |
| 31       |  |
| 41       |  |
| 28       |  |
| 29       |  |
| 22       |  |
| 55       |  |
| 33       |  |
| 28       |  |
| 35       |  |
| 59       |  |
| 39       |  |
| 51       |  |
| 29       |  |
| 28       |  |
| 60       |  |
| 60       |  |

## اختبار الفرضيات Test of Hypotheses

يعتبر موضوع اختبار الفرضيات الإحصائية من أهم الموضوعات في مجال اتخاذ القرارات وسنبدأ بذكر **يعض** المصطلحات الهامة في هذا المجال.

#### <u>1- الفرضية الإحصائية</u>

هي عبارة عن ادعاء قد يكون صحيحاً أو خطأ حول معلمة أو أكثر لمجتمع أو لمجموعة من المجتمعات. تقبل الفرضية في حالة أن بيانات العينة تساند النظرية، وترفض عندما تكون بيانات العينة على النقيض منها، وفي حالة عدم رفضنا للفرضية الإحصائية فإن هذا ناتج عن عدم وجود أدلة كافية لرفضها من بيانات العينة ولذلك فإن عدم رفضنا لهذه الفرضية لا يعنى بالضرورة أنها صحيحة، أما إذا رفضنا الفرضية بناء على المعلومات الموجودة في بيانات العينة فهذا يعنى أن الفرضية خاطئة، ولذلك فإن الباحث يحاول أن يضع الفرضية بشكل يأمل أن يرفضها، فمثلاً إذا أراد الباحث أن يثبت بأن طريقة جديدة من طرق التدريس أحسن من غيرها فإنه يضع فرضية تقول بعدم وجود فرق بين طرق التدريس.

إن الفرضية التي يأمل الباحث أن يرفضها تسمى بفرضية العدم (الفرضية المبدئية) ويرمز لها بالرمز  $H_0$ ، ورفضنا لهذه الفرضية يؤدى إلى قبول فرضية بديلة عنها تسمى الفرضية البديلة ويرمز لها بالرمز  $H_1$ .

## <u>2- مستوى المعنوية أو مستوى الاحتمال</u>

وهي درجة الاحتمال الذي نرفض به فرضية العدم  $H_0$  عندما تكون صحيحة أو هو احتمال الوقوع في الخطأ من النوع الأول ويرمز له بالرمز  $\alpha$ ، وهي يحددها الباحث لنفسه منذ البداية وفي معظم العلوم التطبيقية نختار  $\alpha$  مساوية 1% أو 5% على الأكثر.

#### <u>3 - دالة الاختبار الإحصائية</u>

عبارة عن متغير عشوائي له توزيع احتمالي معلوم وتصف الدالة الإحصائية العلاقة بين القيم النظرية للمجتمع والقيم المحسوبة من العينة.

#### <u>4- القيمة الاحتمالية: (Sig. or P-value)</u>

احتمال الحصول على قيمة أكبر من أو تساوي (أقل من أو تساوي) إحصائية الاختبار المحسوبة من بيانات العينة أخذاً في الاعتبار توزيع إحصائية الاختبار بافتراض صحة فرض العدم H<sub>0</sub> وطبيعة الفرض البديل H<sub>1</sub>. ويتم استخدام القيمة الاحتمالية لاتخاذ قرار حيال فرض العدم.

<u>خطوات اختبار الفرضيات:</u>

## (1) تحديد نوع توزيع المجتمع

يجب تحديد ما إذا كان المتغير العشوائي الذي يتم دراست يتبع التوزيع الطبيعي أم توزيع بواسون أم توزيع ذو الحدين أم غيره من التوزيعات الاحتمالية المتصلة أو المنغصلة، معظم التوزيعات الاحتمالية يكون توزيع ها مشابهاً للتوزيع الطبيعي خاصة إذا كان حجم العينة كبيراً. هناك نوعان من الطرق الإحصائية التي تستخدم في اختبار الفرضيات: (أ) الاختبارات المعلمية: وتستخدم في حالة البيانات الرقمية التي توزيعها يتبع التوزيع الطبيعي. (ب) الاختبارات المعلمية: وتستخدم في حالة البيانات الرقمية التي توزيعها يتبع التوزيع الطبيعي. (ب) الاختبارات المعلمية: وتستخدم في حالة البيانات الرقمية التي توزيعها لا يتبع التوزيع الطبيعي طبيعي. (ب) الاختبارات المعلمية: وتستخدم في حالة البيانات الرقمية التي توزيعها لا يتبع التوزيع الطبيعي طبيعي، موكذلك في حالتي البيانات الترتيبية والوصفية. وكذلك في حالتي البيانات الترتيبية والوصفية. وكذلك في حالتي البيانات الترتيبية والوصفية. وكذلك مناذ عند اختبار أن متوسط المجتمع لا يساوى قيمة معينة  $\mu_0$  مقابل الفرضية القائلة بأن لا لا يساوى  $\mu_0$ ، فإن فرضية العدم  $H_0$  والفرضية البديلة  $H_1$  تكون على النحو التالي:  $H_0: \mu = \mu_0$  $H_1: \mu \neq \mu_0$ 

- 4- اختيار دالة الاختبار الإحصائية المناسبة
   5- جمع البيانات من العينة وحساب قيمة دالة الاختبار الإحصائية
  - 6– اتخاذ القرارات

نرفض<sub>0</sub> H<sub>0</sub> ونقبل<sub>1</sub> H<sub>1</sub> إذا كانت قيمة الاحتمال (Sig. or P-value) أقل من أو تساوي مستوى المعنوية (α)؛

 $\underline{\underline{}}_{0}H_{0}$  أما إذا كانت قيمة الاحتمال أكبر من  $\alpha$  فلا يمكن رفض

وبرنامج SPSS يعطي Sig. 2-tailed فبالتالي نرفض فرضية العدم H<sub>0</sub> عندما تكون A > (.*P - Value(Sig.) < a* <u>أولاً: اختبار لمي حالة اختبار فرضيات متعلقة بمتوسط واحد</u>

يفيد هذا الاختبار في اكتشاف وجود اختلاف معنوي (فرق معنوي) Significant Difference لمتوسط المجتمع الذي سحبت منه العينة عن قيمة ثابتة Constant. إضافة الى إمكانية تقدير فترة ثقة لمتوسط المجتمع Confidence Interval ويستعمل هذا الاختبار للعينات الصغيرة (n<30).

إذا كان المطلوب اختبار فرضية العدم
$$\mu_{_0} = \mu_{_0} : \mu = \mu_{_0}$$
 على مستوى دلالة  $lpha$  مقابل

- $H_1: \mu \neq \mu_0 -1$
- $H_1: \mu > \mu_0 2$
- $H_1: \mu < \mu_0 -3$

#### <u>مثال (1)</u>

البيانات التالية تمثل درجات عشرين طالباً في مساق ما: 65, 72, 68, 82, 45, 92, 87, 85, 90, 60, 48, 60, 68, 72, 79, 68, 73, 69, 78, 84 المطلوب: اختبار الفرضية المبدئية القائلة بأن متوسط درجات الطلاب = 65 درجة.

#### SPSS STEP BY STEP

Analyze  $\Rightarrow$  Compare Means  $\Rightarrow$  One-Sample T Test

|                   |                   | لمل المربع الحواري كما يلي:            |
|-------------------|-------------------|----------------------------------------|
| One-Sample T Test | :                 |                                        |
|                   | Test Variable(s): | OK<br>Paste<br>Reset<br>Cancel<br>Help |
|                   | Test Value: 65    | Options                                |

نتائج الاختبار

#### **One-Sample Statistics**

|        |    |       |                | Std. Error |
|--------|----|-------|----------------|------------|
|        | N  | Mean  | Std. Deviation | Mean       |
| scores | 20 | 72.25 | 12.867         | 2.877      |

#### One-Sample Test

|        |       | Test Value = 65 |                 |            |                   |                      |  |  |  |
|--------|-------|-----------------|-----------------|------------|-------------------|----------------------|--|--|--|
|        |       |                 |                 |            | 95% Co<br>Interva | nfidence<br>I of the |  |  |  |
|        |       |                 |                 | Mean       | Dillei            |                      |  |  |  |
|        | t     | df              | Sig. (2-tailed) | Difference | Lower             | Upper                |  |  |  |
| scores | 2.520 | 19              | .021            | 7.250      | 1.23              | 13.27                |  |  |  |

من النتائج السابقة يمكن استنتاج ما يلي: Sig.(2-tailed)=0.021 (t = 2.52 وهي أقل من 0.05 (مستوى المعنوية) فبالتالي نرفض الفرضية المبدئية القائلة بأن متوسط درجات الطلاب في الرياضيات نساوي 65 درجة، ونستنتج أن درجات الطلاب لا تساوي (تختلف عن) 65. يمكن اختبار الفرضية البديلة القائلة بأن متوسط درجات الطلاب أكبر من 65. حيث أن نتيجة الوسط الحسابي للعينة تتوافق مع الفرضية البديلة (متوسط درجات الطلاب أكبر من 65 درجة) فبالتالي نستنتج أن متوسط درجات الطلاب أكبر من 65 درجة.

## 

<u>تمرين</u>

مستخدماً الملف employee. المطلوب اختبار ما إذا كان هناك فرق معنوي بين متوسط الراتب الحالي السنوي للموظفين (salary) يعزى إلى متغير الجنس (gender) مستخدماً مستوى معنوية 0.05 = x.

## <u>SPSS STEP BY STEP</u>

Analyze  $\Rightarrow$  Compare Means  $\Rightarrow$  Independent- Samples T Test

أكمل المربع الحواري كما يلي:

| 🔲 Independent-Samp                                                                                                    | les T Te | st                        | X                                                      |
|----------------------------------------------------------------------------------------------------|----------|---------------------------|--------------------------------------------------------|
| <ul> <li>Employee Code [id]</li> <li>Date of Birth [bdate]</li> <li>Educational Level (yean temployment Category)</li> <li>Beginning Salary [salbet</li> <li>Months since Hire [job]</li> <li>Previous Experience (r</li> <li>Minority Classification [</li> </ul> | •        | <u>T</u> est Variable(s): | OK<br><u>P</u> aste<br><u>R</u> eset<br>Cancel<br>Help |

| Define G         | $\mathbf{\overline{X}}$ |          |
|------------------|-------------------------|----------|
| Group <u>1</u> : | m                       | Continue |
| Group <u>2</u> : | f                       | Cancel   |
|                  |                         | Help     |
|                  |                         |          |

#### نتيجة الاختبار

#### **Group Statistics**

|                | Gender | N   | Mean        | Std. Deviation | Std. Error<br>Mean |
|----------------|--------|-----|-------------|----------------|--------------------|
| Current Salary | Male   | 258 | \$41,441.78 | \$19,499.214   | \$1,213.968        |
|                | Female | 216 | \$26,031.92 | \$7,558.021    | \$514.258          |

#### Independent Samples Test

|                |                                | Levene's<br>Equality of | Test for<br>Variances |        |         |                 | t-test for Equa | lity of Means |                                   |              |
|----------------|--------------------------------|-------------------------|-----------------------|--------|---------|-----------------|-----------------|---------------|-----------------------------------|--------------|
|                |                                |                         |                       |        |         |                 | Mean            | Std. Error    | 95% Confidence Inte<br>Difference | erval of the |
|                |                                | F                       | Sig.                  | t      | df      | Sig. (2-tailed) | Difference      | Difference    | Lower                             | Upper        |
| Current Salary | Equal variances<br>assumed     | 119.669                 | .000                  | 10.945 | 472     | .000            | \$15409.86      | \$1,407.906   | \$12,643.322                      | \$18,176.401 |
|                | Equal variances<br>not assumed |                         |                       | 11.688 | 344.262 | .000            | \$15409.86      | \$1,318.400   | \$12,816.728                      | \$18,002.996 |

من النتائج السابقة يمكن استنتاج ما يلى: تباينيا المجتمعين غير متساويين حسب اختيار ليفين (Levene's Test)، حيث Sig. = 0.000. حيث أن قيمة t=11.688، دين متوسطى الراتب Sig. = 0.000 ،t=11.688 فبالتالي نرفض فرضية العدم القائلة بأنه لا يوجد فرق معنوي بين متوسطى الراتب الحالي السنوى للذكور والإناث على أساس مستوى معنوبة 5%. 95% فترة الثقة للفرق بين متوسطى المجتمعين هي: (18003.00 , 12816.73). ونجد أن الصفر لا ينتمي إلى الفترة السابقة مما يؤكد أنه يوجد فرق معنوي بين متوسطى الراتب الحالي السنوي للذكور والإناث، وهي نفس النتيجة التي حصلنا عليها في حالة استخدام اختبار t.

يمكن اختبار الفرضية البديلة القائلة بأن متوسط الراتب الحالي السنوي للذكور أكبر منه للإناث. حيث أن نتيجة الوسط الحسابي للفرق بين متوسطي الذكور والإناث موجباً (15409.88) يتوافق مع الفرضية البديلة بالتالي نستنتج أن متوسط الراتب الحالي السنوي للذكور أكبر منه للإناث.

#### <u>تمرين اختبار "ت" لعينتين مستقلتين :</u>

قام باحث بدراسة لتحديد أي الطريقتين في تدريس اللغة العربية تعطي نتائج افضل بين تلاميذ الصف الاول الاعدادي، الطريقة التقليدية ام طريقة الاكتشاف الموجه. وقد افترض الباحث ان الطلاب الذين يدرسون بطريقة الاكتشاف سوف يحققون نتائج افضل من الطلاب الذين يدرسون بالطريقة التقليدية. ولتحديد اذا ما كان هناك فرق فعلي بين اداء مجموعتي الطلاب قام الباحث باعطاء المجموعتين اختبارا في اللغة العربية بعد انتهاء الفترة التجريبية للتدريس لمجموعتين (تجريبية وضابطة) تم اختيارهما بطريقة التعيين العشوائي. ويبين جدول (1) نتائج الاختبار التحصيلي. ويلاحظ ان المجموعة 1 هي المجموعة التجريبية، والمجموعة 2 هي المجموعة الضابطة.

ونريد في هذه المشكلة اختبار الفرض الصفري بانه لاتوجد فروق بين اداء مجموعتي الطلاب نتيجة للدراسة بطريقتين مختلفتين، أي ان متوسط الفروق بين المجموعتين في المجتمع الذي سحبت منه العينة يساوي صفرا. والفرض البديل يعكس راي الباحث بان متوسط المجتمع للمجموعتين من الطلاب ليس متساويا (أي ان لطريقة التدريس آثرا على مستوى اداء الطلاب في اختبار اللغة العربية). تحليل البيانات :

ادخل البيانات المذكورة في الجدول التالي. ادخل البيانات في الاعمدة الثلاثة الأولى في محرر البيانات واعطي الاسماء التالية للمتغيرات : score group student.

طريقة التاشير والضغط :

1-اضغط على Analyze من شريط القوائم ثم اختر Compare means.

| Image       Image       Image       Image         82       2       21       87       1         72       2       22       95       1         95       2       23       89       1         60       2       24       74       1         90       2       25       73       1 | الطالب<br>1<br>2<br>3<br>4<br>5<br>6 |
|----------------------------------------------------------------------------------------------------|--------------------------------------|
| 82       2       21       87       1         72       2       22       95       1         95       2       23       89       1         60       2       24       74       1         90       2       25       73       1                                                   | 1<br>2<br>3<br>4<br>5<br>6           |
| 72         2         22         95         1           95         2         23         89         1           60         2         24         74         1           90         2         25         73         1                                                          | 2<br>3<br>4<br>5<br>6                |
| 95         2         23         89         1           60         2         24         74         1           90         2         25         73         1                                                                                                    | 3<br>4<br>5<br>6                     |
| 60         2         24         74         1           90         2         25         73         1                                                                                                    | 4<br>5<br>6                          |
| 90 2 25 73 1                                                                                                    | 5<br>6                               |
|                                                                                                    | 6                                    |
| 87 2 26 92 1                                                                                                    |                                      |
| 89 2 27 63 1                                                                                                    | 7                                    |
| 86 2 28 90 1                                                                                                    | 8                                    |
| 76 2 29 94 1                                                                                                    | 9                                    |
| 74 2 30 84 1                                                                                                    | 10                                   |
| 85 2 31 91 1                                                                                                    | 11                                   |
| 90 2 32 90 1                                                                                                    | 12                                   |
| 91 2 33 75 1                                                                                                    | 13                                   |
| 88 2 34 93 1                                                                                                    | 14                                   |
| 63 2 35 85 1                                                                                                    | 15                                   |
| 70 2 36 90 1                                                                                                    | 16                                   |
| 72 2 37 89 1                                                                                                    | 17                                   |
| 84 2 38 87 1                                                                                                    | 18                                   |
| 60 2 39 85 1                                                                                                    | 19                                   |
| 75 2 40 87 1                                                                                                    | 20                                   |

جدول درجات مجموعتى الطلاب

2-من القائمة المنسدلة اضغط على Independent – Samples T Test وينتج عن ذلك مربع حوار المبين

في شكل (5).

| <ul> <li>In the second second se</li></ul> | Test Variable(s):  | OK<br>Past<br>Rese | e i |
|----------------------------------------------------------------------------------------------------|--------------------|--------------------|-----|
|                                                                                                    | Grouping Variable: | Canc<br>Hel;       | (5) |
|                                                                                                    | Define Groups      |                    |     |

3-يظهر على يسار هذا المربع القائمة التي كتبتها للمتغيرات، ويجب في هذه الحالة :

- \* نقل متغير أو أكثر إلى المربع المعنون "(Test variable(s" لاختيار المتغير التابع، ويتم تحقيق ذلك بالضغط على المتغير score (المتغير التابع) في المربع الأيمن لاختياره، ثم اضغط على زر السهم العلوي الذي يشير إلى المربع الأيمن. سوف تلاحظ أن كلمة score تختفي من المربع الأيسر وتظهر في المربع الأيمن.
- \* نقل احد المتغيرات إلى مربع "Grouping variable" لتحديد المجموعات التي يتم مقارنتها (أي اختيار المتغير المستقل) لاختياره، ثم الضغط على زر المتغير المستقل) لاختياره، ثم الضغط على زر السنير المستقل) ويتم تحقيق ذلك بالضغط على Grouping variable (المتغير المستقل) لاختياره، ثم الضغط على زر السهم الأسفل المتجه لليمين نحو مربع "Grouping variable" لنقله إلى هذا المربع. وسوف يظهر المتغير المستقل في هذا المربع متبوعا بمجموعة من الأقواس تحتوي على علامات استفهام. والمقصود من ذلك جذب الانتباه إلى وجود حاجة إلى متطلب آخر قبل تنفيذ الأمر.
- \* عند اختيار group كمتغير مستقل يحدث شيء آخر على الشاشة أيضا، إذ يتغير شكل الزر المسمى befine group ويصبح شكله مختلفا ويبدو واضحا جليا (نشطا) وكان من قبل مشوشا غير واضح (غير نشط). ويرجع ذلك إلى ان هذا الزر لم يكن نشطا حتى تم اختيار المتغير المستقل، وبالضغط عليه يظهر مربع حوار آخر (انظر الشكك 6) لنحدد فيه قيمتي المتغير والمتواللتين تمثلان المجموعة التجريبية والمجموعة التجريبية والمجموعة الخصابطة. والمحموعة التجريبية، والقيمة 2 للمجموعة الحابطة. المحموعة التجريبية والمحموعة الخصابطة. والمحموعة المحموعة المحموعة التجريبية، والقيمة 2 للمجموعة الحصابطة. المحموعة المحموعة المحموعة المحموعة الحصابطة. والمحموعة الحصابطة. والمحموعة المحموعة المحمومة محموم والمحمومة المحموعة المحموم والمحموم والمحموم والمحموم والموم المحموم والمحموم والمحموم والمحموم والمحموم والمحموم والمحم

| Define Groups                            |          |
|------------------------------------------|----------|
| <ul> <li>Use specified values</li> </ul> | Continue |
| Group 1:                                 | Cancel   |
| Group 2:                                 | Help     |
| C Cut point:                             |          |

الشكل (6)

<u>ثالثاً: اختبارات الفروق بين متوسطي مجتمعين من عينات مرتبطة Paired-Samples T-Test</u> يستعمل هذا الاختبار لاكتشاف معنوية الفروق بين متوسطي متغيرين لمجموعة (عينة) واحدة حيث تكون مشاهدات العينة على هيئة ازواج مثلا اختبار معنوية الفرق بين متوسطنسبة الكولسترول قبل تعاطي عقار معين وبعده في عينة مكونة من 12 شخصاً. في هذه الحالة تكون البيانات مزدوجة، أي أن العينتين مرتبطتان حيث أن البيانات تكون على شكل أزواج وبالتالى فإن حجم العينتين لابد أن يكون متساوياً.

تمرين

البيانات التالية تمثل نتائج تجربة أجريت على عشرين شخصاً لاختبار مدى فعالية نظام خاص من الغذاء لتخفيف الوزن، حيث تم قياس أوزانهم قبل البدء في تطبيق هذا النظام، وبعد اتباع هذا النظام الخاص لمدة ثلاثة شهور.

| Before | 96 | 110 | 90 | 94  | 107 | 93  | 89 | 120 | 103 | 92  |
|--------|----|-----|----|-----|-----|-----|----|-----|-----|-----|
| After  | 90 | 96  | 85 | 87  | 104 | 85  | 76 | 103 | 95  | 84  |
| Before | 86 | 94  | 86 | 110 | 105 | 123 | 95 | 90  | 111 | 123 |
| After  | 78 | 84  | 80 | 102 | 95  | 109 | 89 | 83  | 102 | 107 |

المطلوب: هل تستطيع أن تستنتج أن نظام الغذاء كان فعالاً في تخفيف الوزن مستخدماً مستوى دلالة  $\alpha = 0.05$ 

<u>SPSS STEP BY STEP</u> Analyze  $\Rightarrow$  Compare Means  $\Rightarrow$  Paired- Samples T Test

أكمل المربع الحواري كما يلي:

| Paired-Samples T T                                | est      |                                       |                                        |
|---------------------------------------------------|----------|---------------------------------------|----------------------------------------|
| <ul> <li>★ x_before</li> <li>★ y_after</li> </ul> | <b>₹</b> | Paired Variables:<br>x_before y_after | OK<br>Paste<br>Reset<br>Cancel<br>Help |
| Current Selections<br>Variable 1:<br>Variable 2:  |          |                                       | Options                                |

|      |          | Mean     | N  | Std. Deviation | Std. Error<br>Mean |
|------|----------|----------|----|----------------|--------------------|
| Pair | x_before | 100.8500 | 20 | 12.11035       | 2.70796            |
| 1    | y_after  | 91.7000  | 20 | 10.13644       | 2.26658            |

#### **Paired Samples Statistics**

#### **Paired Samples Correlations**

|        |                    | Ν  | Correlation | Sig. |
|--------|--------------------|----|-------------|------|
| Pair 1 | x_before & y_after | 20 | .957        | .000 |

#### Paired Samples Test

|        |                    |         | Paired Differences |            |                   |                      |        |    |                 |
|--------|--------------------|---------|--------------------|------------|-------------------|----------------------|--------|----|-----------------|
|        |                    |         |                    |            | 95% Co<br>Interva | nfidence<br>I of the |        |    |                 |
|        |                    |         |                    | Std. Error | Differ            | ence                 |        |    |                 |
|        |                    | Mean    | Std. Deviation     | Mean       | Lower             | Upper                | t      | df | Sig. (2-tailed) |
| Pair 1 | x_before - y_after | 9.15000 | 3.78744            | .84690     | 7.37742           | 10.92258             | 10.804 | 19 | .000            |

من النتائج السابقة يمكن استنتاج ما يلي: يوجد ارتباط طردي قوي بين الوزن قبل وبعد النظام الخاص حيث أن R = 0.957 . يوجد ارتباط طردي قوي بين الوزن قبل وبعد النظام الخاص حيث أن Sig. (2 tailed) بانه لا يوجد فرق بين متوسطي الوزن قبل وبعد اتباع النظام الغذائي الخاص، ونستنتج أنه يوجد فرق معنوي بين متوسطي الوزن. يمكن اختبار الفرض\_ية البديلة القائلة بأن متوس\_ط الوزن قبل اتباع النظام الغذائي أكبر منه بعد اتباع النظام الغذائي حيث أن نتيجة الوسط الحسابي للفرق بين متوسطي الوزن موجباً (9.15) يتوافق مع الفرضية البديلة فبالتالي نستنتج أن متوسط الوزن قبل اتباع النظام الغذائي أكبر منه بعد اتباع النظام الغذائي، أي أن اتباع نظام الغذاء الخاص كان فعالاً في تخفيف الوزن على مستوى دلالة α.005

## Analysis of Variance (ANOVA) يتحليل التباين

في هذه الحالة يكون الاهتمام مركزاً على دراسة تأثير عامل واحد له عدد من المستويات المختلفة وعند كل مستوى تكرر التجربة عدد من المرات، فمثلاً إذا أردنا اختبار ما إذا كانت هناك فروق بين ثلاثة أساليب لتدريس مساق الإحصاء مثلاً، ويكون المطلوب بحث ما إذا كانت هذه الأساليب لها تأثيرات متساوية في درجة تحصيل الطالب مع ملاحظة أن وجود اختلاف بين درجات الطلاب قد يرجع إلى عدة عوامل أخرى منها الفروق الفردية وعدد ساعات الدراسة وعدد أفراد الأسرة مثلاً أو غيرها من العوامل الأخرى.

#### أولاً: تحليل التباين الأحادي One-Way ANOVA

دراسة الفروق بين أكثر من متوسطين :

لدراسة الفروق بين متوسطات ثلاث مجموعات أو أكثر نستخدم تحليل التباين لدراسة الفروق بين المتوسطات.

المبادئ الأساسية لتحليل التباين :

عندما يكون لديك ثلاث مجموعات أو أكثر من البيانات المعلمية، فقد ترغب في وضع فرض حول اختلاف متوسطات المجموعات. وفي هذه الحالة لاتستطيع استخدام اختبار "ت" الذي استخدمناه لمقارنة متوسطي مجموعتين ولذلك فان تحليل التباين هو الأسلوب الإحصائي الذي يستخدم في هذه الحالة. وتحليل التباين يعنى فحص التباين داخل مجموعة كاملة من الدرجات مثلا عندما يكون لدينا بيانات من ثلاث مجموعات مستقلة من الأفراد ونريد ان نعرف اذا ما كان هناك فرق بين المجموعات الثلاث. في أسلوب تحليل التباين يعطى نتائج جيدة إذا تحققت الشروط التالية: 1- المتغيرات (قيمة مفردات الظاهرة) مستقلة ولها توزيع طبيعي بنفس قيمة التباين.  $\sigma^2$  مجموعة البيانات في المستويات المختلفة تشكل عينات عشوائية مستقلة ولها تباين مشترك -2فإذا لم تتحقق هذه الشروط يمكن استخدام الاختبارات غير المعلمية تحت الفروض السابقة، فإن الاختلاف الكلى المشاهد في مجموعة البيانات ينقسم إلى مركبتين الأولى نتيجة العامل والثانية للخطأ التجريبي. وبكون المطلوب في تحليل التباين الأحادي اختبار الفرضية المبدئية  $H_0$  أنه لا يوجد فروق بين متوسطات  $\cdot \alpha$  المجتمعات على مستوى دلالة  $\alpha$ بفرض أن العامل المراد دراسته له r من المستوبات المستقلة فيكون المطلوب اختبار الفرضية المبدئية (فرضية العدم):  $\mu_1 = \mu_2 = .... = \mu_1$  أي أنه لا يوجد فروق بين متوسطات المجتمعات. مقابل الفرضية البديلة: يوجد متوسطين على الأقل من أوساط المجتمعات غير متساوبين : [H أي أنه يوجد فروق بين متوسطات المحتمعات. عند رفض فرضية العدم والتي تنص على تساوي المتوسطات وقبول الفرضية البديلة أنه يوجد اثنين أو أكثر من المتوسطات غير المتساوية، ونريد اختبار أي من هذه المتوسطات متساو أو غير متساوٍ، وللإجابة على هذا التساؤل سنعرض عدة اختبارات. لتنفيذ ذلك عملياً اضغط Post - Hoc في نافذة One-Way ANOVA.

#### <u>تمرين</u>

يمثل الجدول التالي درجات مجموعة من الطلبة تم تدريسهم مساق مبادئ الرياضيات العامة بثلاثة أساليب مختلفة: 3 M<sub>1</sub> , M<sub>2</sub> , M

| $M_{3}$ | $M_{2}$ | $M_{1}$ |
|---------|---------|---------|
| 48      | 64      | 70      |
| 94      | 45      | 83      |
| 83      | 56      | 87      |
| 84      | 50      | 78      |
| 80      | 71      |         |
| 87      |         |         |
| 90      |         |         |

المطلوب: 1- إدخال البيانات السابقة في متغير اسمه (marks). 2- إنشاء متغير جديد اسمه (factor) له ثلاثة قيم، (1) تمثل الأسلوب الأول، (2) تمثل الأسلوب الثاني و (3) تمثل الأسلوب الثالث. 3- هل هناك فرقاً بين أساليب التدريس الثلاثة مستخدماً مستوى دلالة α = 0.05 = Ω؟

#### <u>SPSS STEP BY STEP</u> Analyze $\Rightarrow$ Compare Means $\Rightarrow$ One-Way ANOVA

| One-Way ANOVA |                                                              |                                |
|---------------|--------------------------------------------------------------|--------------------------------|
|               | Dependent List:                                              | OK<br>Paste<br>Reset<br>Cancel |
|               | Factor:<br>Factor for three me<br>Contrasts Post Hoc Options | Help                           |

انقر بالفأرة على Options ثم أكمل المربع الحواري كما يلي:

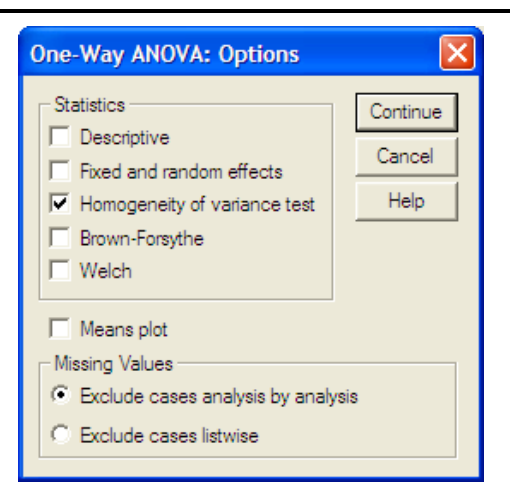

#### ANOVA

| marks for different methods |                   |    |             |       |      |  |  |
|-----------------------------|-------------------|----|-------------|-------|------|--|--|
|                             | Sum of<br>Squares | df | Mean Square | F     | Sig. |  |  |
| Between Groups              | 1849.093          | 2  | 924.546     | 6.044 | .014 |  |  |
| Within Groups               | 1988.657          | 13 | 152.974     |       |      |  |  |
| Total                       | 3837.750          | 15 |             |       |      |  |  |

#### Test of Homogeneity of Variances

marks for different methods

| Levene<br>Statistic | df1 | df2 | Sia  |
|---------------------|-----|-----|------|
| Otatiotio           | u i | αız | oig. |
| .322                | 2   | 13  | .730 |

| One-Way ANOVA:                                                         | Post Hoc Multiple Comparisons                                                                                                    |
|------------------------------------------------------------------------|----------------------------------------------------------------------------------------------------|
| Equal Variances Ass<br>LSD<br>Sidak<br>Sidak<br>R-E-G-W F<br>R-E-G-W Q | Sumed       S-N-K       Waller-Duncan         Tukey       Type I/Type II Error Ratio:       100         Tukey's-b       Dunnett         Duncan       Control Category:       Last         Hochberg's GT2       Test         Gabriel       © 2-sided © < Control © > Control |
| Equal Variances Not                                                    | t Assumed                                                                                                    |
|                                                                        | Continue Cancel Help                                                                                                    |

توجد عدة اختبارات في حالة تحقق شرط تجانس التباين من عدمه. حيث أن شرط تجانس تباين مستويات أساليب التدريس متحقق فيمكن اختيار اختبار بونفيروني (Bonferroni) أو شفييه (Scheffe) وذلك في حالة تساوي أو عدم تساوي حجوم العينات.

#### Multiple Comparisons

Dependent Variable: marks for different methods

| <b>D</b> ( |   |
|------------|---|
| Rontorron  |   |
| DOMENUN    | L |
| Domonon    |   |

| (I) Factor for | (J) Factor for | Mean<br>Difference |            |       | 95% Confide | ence Interval |
|----------------|----------------|--------------------|------------|-------|-------------|---------------|
| three methods  | three methods  | (I-J)              | Std. Error | Sig.  | Lower Bound | Upper Bound   |
| Method_1       | Method_2       | 22.30000           | 8.29687    | .056  | 4827        | 45.0827       |
|                | Method_3       | -1.35714           | 7.75221    | 1.000 | -22.6442    | 19.9300       |
| Method_2       | Method_1       | -22.30000          | 8.29687    | .056  | -45.0827    | .4827         |
|                | Method_3       | -23.65714*         | 7.24211    | .018  | -43.5435    | -3.7708       |
| Method_3       | Method_1       | 1.35714            | 7.75221    | 1.000 | -19.9300    | 22.6442       |
|                | Method_2       | 23.65714*          | 7.24211    | .018  | 3.7708      | 43.5435       |

\* The mean difference is significant at the .05 level.

من النتائج السابقة يمكن استنتاج ما يلى: يوجد فرق معنوي بين متوسطي أسلوبي التدريس الثاني والثالث وذلك لأن Sig. =0.018 وهي أقل من مستوى . a = 0.05 الدلالة درجات الطلاب باستخدام الأسلوب الثالث أفضل من درجات الطلاب باستخدام الأسلوب الثاني، وذلك لأن الفرق بين وسطيهما موجباً (23.66).

✓ تمرين : تحليل التباين الأحادي (اختبار F) لدراسة تأثير 3 أنواع من الأسمدة على كمية المحصول قسمت ارض التجربة إلى 15 قطعة متجانسة وزرعت بالذرة ثم قسمت القطع إلى ثلاثة مجاميع أعطيت كل مجموعة نوعاً من السماد عشوائياً فكانت كمية المحصول

كما مبين في الجدول التالي.

| .%5 | حت مستوي احتمال | اختبار F ن | التباين باستخدام | تحليل | إجراء | المطلوب |
|-----|-----------------|------------|------------------|-------|-------|---------|
|-----|-----------------|------------|------------------|-------|-------|---------|

| Fertilizer type |    |    | Yield |    |    |
|-----------------|----|----|-------|----|----|
| А               | 56 | 60 | 50    | 65 | 64 |
| В               | 48 | 61 | 48    | 52 | 46 |
| С               | 55 | 60 | 44    | 46 | 55 |

خطوات التحليل :

- 1- ادخل البيانات في محرر البيانات في عمودين ، العمود الأول يمثل أنواع السماد والثاني كمية الحاصل.
  - 2- اختر من شريط الأدوات Compare means Analyze ومن القائمة المنسدلة الناتجة اضغط
     على One Way Anova كما في الشكل التالي :

| -untitled2        | [Dataset2] -       | SP35 Data Ed | nor                       |      |                                                 |      |     |     |     |     |     |     |                 |        | U /                 |
|-------------------|--------------------|--------------|---------------------------|------|-------------------------------------------------|------|-----|-----|-----|-----|-----|-----|-----------------|--------|---------------------|
| Ele Edit V        | jew <u>D</u> ata   | Iransform    | Analyze Graphs Utilities  | Add- | ons <u>Window H</u> elp                         |      |     |     |     |     |     |     |                 |        |                     |
| 🔜 🗁 🔜 🔮           | à 📴 4              | 🖻 🗰 🔚 🖥      | Regorts                   | •    | 🛛 😵 🙆 🜑                                         |      |     |     |     |     |     |     |                 |        |                     |
| 16 : Fert         |                    |              | Descriptive Statistics    | •    |                                                 |      |     |     |     |     |     |     |                 | Visit  | ble 2 of 2 Variable |
|                   | Fert               | Yield        | Tables                    | •    |                                                 | var  | var | var | var | var | var | var | var             | var    | var                 |
| 1                 | 1                  | 56           | Compare Means             | •    | M Means                                         |      |     |     |     |     |     |     |                 |        | -                   |
| 2                 | 1                  | 60           | General Linear Model      | •    | One-Sample T Test                               |      |     |     |     |     |     |     |                 |        |                     |
| 3                 | 1                  | 50           | Generalized Linear Models |      | <ul> <li>Independent-Semples Titlest</li> </ul> |      |     |     |     |     |     |     |                 |        |                     |
| 4                 | 1                  | 65           | Mixed Models              |      | Pared-Samples T Test                            |      |     |     |     |     |     |     |                 |        |                     |
| -                 | 1                  | 64           | Demostico                 | 1    | 1 Oreanity And VA                               |      |     |     |     |     |     |     |                 |        |                     |
| 0                 | 2                  | 40           | Logicear                  | ÷.   |                                                 |      |     |     |     |     |     |     |                 |        |                     |
| 7                 | 2                  | 40           | Neural Networks           |      |                                                 |      |     |     |     |     |     |     |                 |        |                     |
| - 1               | 2                  | 40           | Classify                  | •    |                                                 |      |     |     |     |     |     |     |                 |        |                     |
| 8                 | 2                  | 48           | Data Reduction            | •    |                                                 |      |     |     |     |     |     |     |                 |        |                     |
| 9                 | 2                  | 52           | Sogle                     | •    |                                                 |      |     |     |     |     |     |     |                 |        |                     |
| 10                | 2                  | 46           | Nonparametric Tests       | •    |                                                 |      |     |     |     |     |     |     |                 |        |                     |
| 11                | 3                  | 55           | Time Series               | •    |                                                 |      |     |     |     |     |     |     |                 |        |                     |
| 12                | 3                  | 60           | Survival                  | •    |                                                 |      |     |     |     |     |     |     |                 |        |                     |
| 13                | 3                  | 44           | 🔛 Missing Value Analysis  |      |                                                 |      |     |     |     |     |     |     |                 |        |                     |
| 14                | 3                  | 46           | Multiple Response         |      |                                                 |      |     |     |     |     |     |     |                 |        |                     |
| 15                | 3                  | 55           | Complex Samples           | 1    |                                                 |      |     |     |     |     |     |     |                 |        |                     |
| 16                |                    |              | BOC Curve                 |      |                                                 |      |     |     |     |     |     |     |                 |        |                     |
| 17                |                    |              | E HOU ON LOW              |      | 1                                               |      |     |     |     |     |     |     |                 |        |                     |
| 18                |                    |              |                           |      |                                                 |      |     |     |     |     |     |     |                 |        |                     |
| 19                |                    |              |                           |      |                                                 |      |     |     |     |     |     |     |                 |        |                     |
| 20                |                    |              |                           |      |                                                 |      |     |     |     |     |     |     |                 |        |                     |
| 21                |                    |              |                           |      |                                                 |      |     |     |     |     |     |     |                 |        |                     |
|                   | 1                  |              |                           |      |                                                 | 1001 |     |     |     |     |     |     |                 |        | •                   |
|                   |                    |              |                           |      |                                                 |      |     |     |     |     |     |     | _               |        |                     |
| One May AND       | Mariakie Vie<br>Ma | 5W/          |                           |      |                                                 |      |     |     |     |     |     | 505 | S. Drongesor is | roarty |                     |
| porters very mino |                    |              |                           |      |                                                 |      |     |     |     |     |     | 0*3 | o Processor is  | ( any  |                     |

3− بعد اختيار One-Way Anova يظهر صندوق الحوار التالي :

| One-Way ANUVA                                                                                                    |                 | Ľ                    |
|----------------------------------------------------------------------------------------------------|-----------------|----------------------|
| <ul> <li>Image: Fert</li> <li>Image: Image: Image: Fert</li> <li>Image: Image: I</li></ul> | Dependent List: | OK<br>Paste<br>Reset |
|                                                                                                    | Factor:         | Cancel<br>Help       |
|                                                                                                    |                 | 1                    |

4- انقل المتغير Yield إلى حقل Depended List والمتغير المستقل Fert إلى حقل Factor -4 5- اضغط على ok لإجراء التحليل وتظهر النتائج كما يأتي :

|                |                | ANOVA |             |       |      |
|----------------|----------------|-------|-------------|-------|------|
| Yield          |                |       |             |       |      |
|                | Sum of Squares | df    | Mean Square | F     | Sig. |
| Between Groups | 190.000        | 2     | 95.000      | 2.385 | .134 |
| Within Groups  | 478.000        | 12    | 39.833      |       |      |
| Total          | 668.000        | 14    |             |       |      |

الارتباط الخطى البسيط Simple Linear Regression

في معظم التطبيقات العملية نجد أن هناك علاقة بين متغيرين (أو أكثر)، فمثلاً نجد أن هناك علاقة وارتباط بين درجة الطالب وعدد ساعات الدراسة. يوجد نوعان من المتغيرات هما:

المتغير التابع Dependent (Response) هو المتغير الذي يقيس نتيجة دراسة ما، وعادة يرمز له بالرمز Y.

## المتغير المستقل Independent (Explanatory) Variable:

هو المتغير الذي يُفسِّر أو يسبب التغيرات في المتغير التابع، أي هو الذي يؤثر في تقدير قيمة المتغير التابع، وعادة يرمز له بالرمز X. فمثلاً عدد أيام الغياب X و درجة الطالب في الإحصاء Y، العُمر X والإصابة بضغط الدم Y.

في بعض التطبيقات العملية يكون لدينا أكثر من متغيرين تحت الدراسة، فمثلاً قد توجد علاقة خطية بين ضغط الدم وكل من العُمر والوزن، ويسمى الارتباط في هذه الحالة الارتباط الخطى المتعدد.

عند دراسة العلاقة بين متغيرين X, Y فإن شكل الانتشار Scatter plot يمكن أن يوضح طبيعة هذه العلاقة، وتكون العلاقة بين X, Y قوية جداً إذا وقعت معظم نقاط شكل الانتشار على منحنى أو خط مستقيم، وتكون ضعيفة كلما تناثرت نقاط شكل الانتشار حول منحنى أو خط مستقيم يمر بتلك النقاط.

## معامل الارتباط Correlation Coefficient:

هو مقياس لدرجة العلاقة بين المتغيرين Y, X ويرمز له بالرمز r، ويحقق معامل الارتباط الخطي المتباينة:  $-1 \le r \le 1$ 

أي أن قيمة معامل الارتباط محصورة بين 1-،1+ وتدل قيمته على درجة العلاقة بين المتغيرين أو المتغيرات موضع الدراسة من حيث أنها قوية، متوسطة، أو ضعيفة، وأما الإشارة فإنها تصف نوعية العلاقة هل هي عكسية أم طردية، فالإشارة السالبة تدل على وجود علاقة عكسية أما الموجبة فتدل على وجود علاقة طردية بين المتغيرين موضع الدراسة.

- إذا كانت قيمة معامل الارتباط مساوية للواحد الصحيح فهذا يدل على أن الارتباط بين المتغيرين ارتباطاً طردياً تاماً، أما إذا كانت قيمته مساوية لــــ 1- فهذا يدل على أن الارتباط بين المتغيرين ارتباطاً عكسياً تاماً.
- إذا كانت قيمة معامل الارتباط مساوية للصفر (r = 0) فهذا يدل على عدم وجود ارتباط خطي بين المتغيرين موضع الدراسة، بمعنى أنه إذا عرفنا اتجاه تغير أحد المتغيرين استحال علينا تحديد أو معرفة اتجاه المتغير الآخر.
- أما إذا ابتعدت بعض نقاط شكل الانتشار عن الخط المستقيم فإن الارتباط يكون غير تاماً، وتزداد قوة الارتباط كلما اقتربت قيمة r من القيمة 1+ أو القيمة 1-. فمثلاً الطول والوزن لمجموعة من الأشخاص قد يوجد بينها ارتباطاً طردياً ولكن ليس ارتباطاً تاماً. العلاقة بين X, Y تكون:
  - $\cdot 0 < r < \frac{1}{2}$  طردية ضعيفة عندما  $\bullet$
  - $\cdot \frac{1}{2} \le r < \frac{3}{4}$  طردية متوسطة عندما
    - طردية قوية عندما r <1</li>
  - $-rac{1}{2} < r < 0$  عكسية ضعيفة عندما •
  - $-\frac{3}{4} < r \le -\frac{1}{2}$  عكسية متوسطة عندما
    - $-1 < r \le -\frac{3}{4}$  عكسية قوية عندما •

برسم لوحة الانتشار لقيم مختارة من معاملات الارتباط الخطى يمكن الحصول على أحد الأشكال التالية:

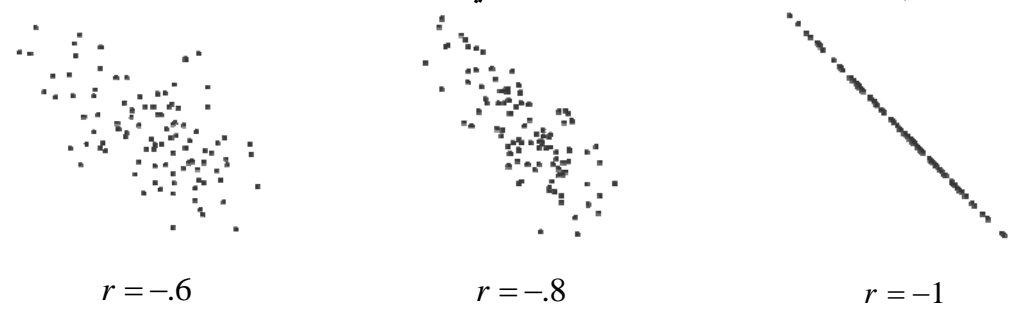

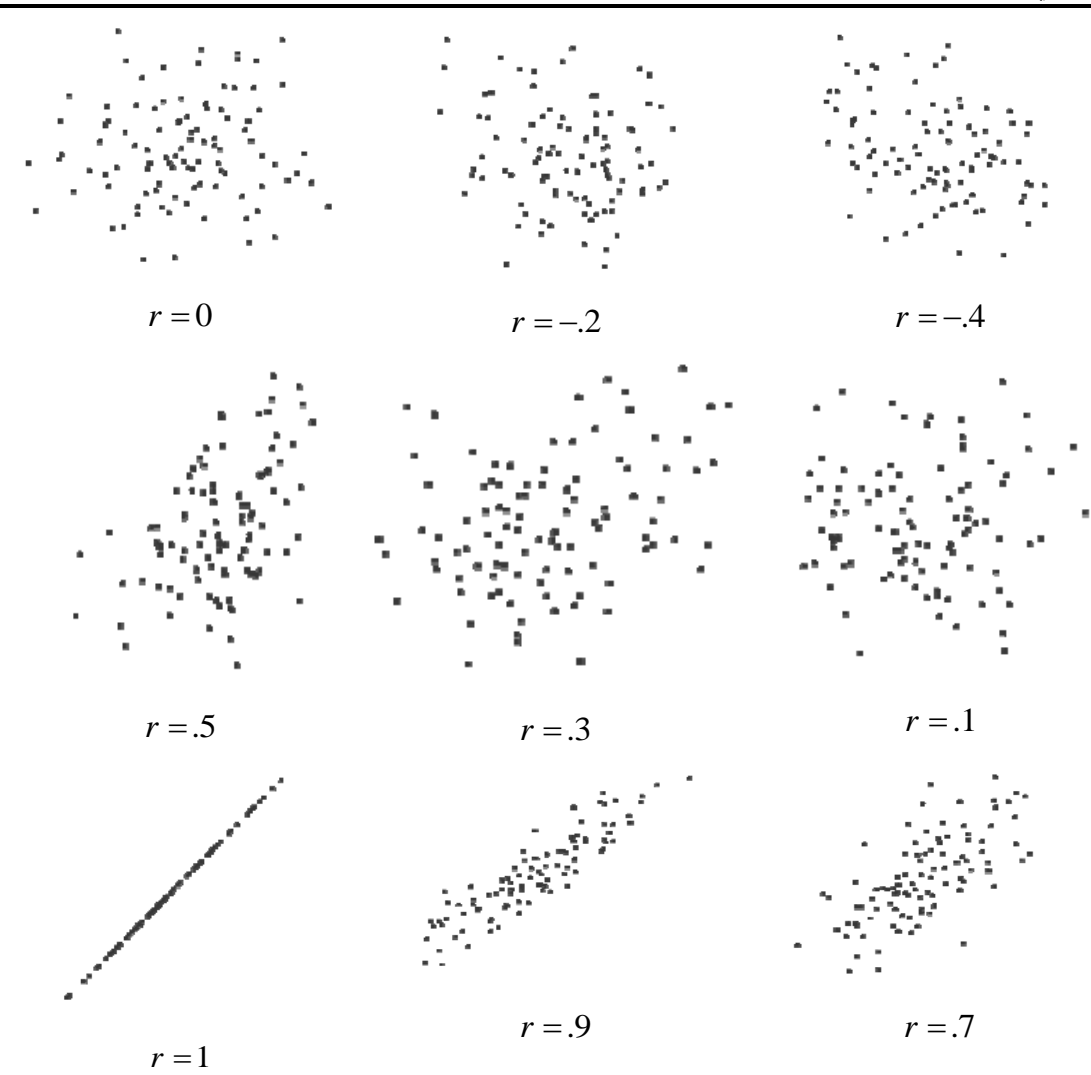

<u>حساب قيمة معامل الارتباط:</u> يمكن حساب قيمة معامل الارتباط بعدة طرق مختلفة تبعاً لنوع البيانات. الارتباط بين المتغيرات الرقمية: معامل بيرسون للارتباط. الارتباط بين المتغيرات الترتيبية: معامل سبيرمان للرتب الارتباط بين المتغيرات الوصفية: مربع كاي Chi-Square.

<u>تمرين</u>

افتح الملف Employee Data. المطلوب إيجاد قيمة معامل الارتباط الخطي بين كلاً من المتغيرات salary, وافتح الملف salary, educ

## <u>SPSS STEP BY STEP</u>

**Analyze**  $\Rightarrow$  **Correlate**  $\Rightarrow$  **Bivariate** 

أكمل المربع الحواري كما يلي:

| Image: Selection of Significance     Image: Selection of Significance     Image: Selection of Selection of | Image: Semigrative code [id]   Image: Semigrative code [id]   Image: Semigrative code code [id]   Image: Semigrative code code code code code code code cod                                                                                        | Bivariate Correlations                                                                                                    |                                                                                             |                                        |
|----------------------------------------------------------------------------------------------------|----------------------------------------------------------------------------------------------------|----------------------------------------------------------------------------------------------------|---------------------------------------------------------------------------------------------|----------------------------------------|
| Correlation Coefficients<br>▼ Pearson                                                                                                    | Correlation Coefficients         Pearson       Kendall's tau-b       Spearman         Test of Significance       Two-tailed       One-tailed         Two-tailed       One-tailed       Options         Flag significant correlations       Options | <ul> <li>Employee Code [id]</li> <li>Date of Birth [bdate]</li> <li>Employment Catego</li> <li>Months since Hire [interpretion of the second second</li></ul> | Variables:<br>Current Salary [salary]<br>Current Salary [salary]<br>Beginning Salary [salbe | OK<br>Paste<br>Reset<br>Cancel<br>Help |
| ✓ Flag significant correlations                                                                                                    | Flag significant correlations                                                                                                    | Correlation Coefficients           Pearson         Kendall's tau-b           Test of Significance         Or                                                                                                    | F Spearman<br>ne-tailed                                                                     |                                        |
|                                                                                                    |                                                                                                    | <ul> <li>Flag significant correlations</li> </ul>                                                                                                    |                                                                                             | Options                                |

من النتائج السابقة يمكن استنتاج ما يلي:: قيمة معامل الارتباط بين (Current Salary) educ (Educational Level), salary (Current Salary) تساوي 661. وهذا يدل على أن الارتباط بينهما طردي، Sig.=.000 مما يدل على وجود ارتباط معنوي بين المتغيرين. قيمة معامل الارتباط بين (Educational Level), salbegin (Beginning Salary) تساوي 633. وهذا يدل على أن الارتباط بينهما طردي، Sig.=.000 مما يدل على وجود ارتباط معنوي بين المتغيرين. قيمة معامل الارتباط بين (Sig.=.000 مما يدل على وجود ارتباط معنوي بين المتغيرين. وهذا يدل على أن الارتباط بينهما طردي، Sig.=.000 مما يدل على وجود ارتباط معنوي بين المتغيرين. قيمة معامل الارتباط بين (Sig.=.000 مما يدل على وجود ارتباط معنوي بين المتغيرين. قيمة معامل الارتباط بينهما طردي، Sig.=.000 مما يدل على وجود ارتباط معنوي بين المتغيرين.

#### تمرين

| ختر  | جيد جداً | جيد | ختر      | مقبول | مقبول | ج_ي_د<br>حداً | مقبول | ختر      | راسب  | الرياضيات |
|------|----------|-----|----------|-------|-------|---------------|-------|----------|-------|-----------|
| راسب | ممتاز    | جيد | جيد جداً | جيد   | راسب  | ممتاز         | جيد   | جيد جداً | مقبول | الإحصاء   |

المطلوب: احسب معامل الارتباط بين تقديرات المادتين.

بعد ادخال البيانات واتباع خطوات المثال السابق اختر Spearman فنحصل على النتائج التالية.

|                   |          | Correlations               |          |         |
|-------------------|----------|----------------------------|----------|---------|
|                   |          |                            | اليلضيات | الإصماء |
| Spearman's<br>rho | البلضيات | Correlation<br>Coefficient | 1.000    | .718*   |
|                   |          | Sig. (2-tailed)            |          | .019    |
|                   |          | Ν                          | 10       | 10      |
|                   | الإصماء  | Correlation<br>Coefficient | .718*    | 1.000   |
|                   |          | Sig. (2-tailed)            | .019     |         |
|                   |          | Ν                          | 10       | 10      |

\*. Correlation is significant at the 0.05 level (2-tailed).

من النتائج السابقة يمكن استنتاج ما يلى: معامل سبيرمان للرتب = 0.718 فبالتالي يوجد ارتباط طردي بين تقديرات الطلاب في المادتين، وذلك على أساس معامل سبيرمان للرتب. Sig.=.019 مما يدل على وجود ارتباط معنوي بين تقديرات الطلبة في مادتي الرباضيات والإحصاء.

## Simple Linear Regression الانحدار الخطي البسيط

الانحدار هو دراسة للتوزيع المشترك لمتغيرين أحدهما متغير يقاس دون خطأ ويسمى متغير مستقل الانحدار هو دراسة للتوزيع المشترك لمتغيرين أحدهما متغير يقاس دون خطأ ويسمى المنعير المستقل ويسمى Independent variable ويرمز له بالرمز y . التابع Dependent variable ويرمز له بالرمز y .  $\hat{y} = a + bx$ الهدف من دراسة الانحدار هو إيجاد دالة العلاقة بين المتغيرين المستقل والتابع والتي تساعد في تفسير التغير الذي قد يطرأ على المتغير التابع (y) تبعاً لتغير في قيم المتغير المستقل (x).

تمرين

لدراسة العلاقة بين الدخل والاستهلاك بالدنانير في مدينة غزة، أخذت عينة مكونة من عشرة أسر فأعطت النتائج التالية:

| الدخل     | 300 | 350 | 500 | 600 | 900 | 1000 | 900 | 1200 | 1050 | 250 |
|-----------|-----|-----|-----|-----|-----|------|-----|------|------|-----|
| الاستهلاك | 280 | 340 | 500 | 550 | 800 | 750  | 850 | 1050 | 1000 | 250 |

المطلوب: إيجاد نموذج انحدار الاستهلاك على الدخل.

**SPSS STEP BY STEP** 

 $\textbf{Analyze} \Rightarrow \textbf{Regression} \Rightarrow \textbf{Linear}$ 

أكمل المربع الحواري كما يلي:

| Linear Regression |                                                                                             |                                        |
|-------------------|---------------------------------------------------------------------------------------------|----------------------------------------|
| (*) income        | Dependent:<br>Consump<br>Block 1 of 1<br>Previous Next<br>Independent(s):<br>Method: Enter  | OK<br>Paste<br>Reset<br>Cancel<br>Help |
|                   | Selection Variable:<br>Rule<br>Case Labels:<br>WLS Weight:<br>Statistics Plots Save Options |                                        |

#### Model Summary

| Model | R                 | R Square | Adjusted<br>R Square | Std. Error of the Estimate |
|-------|-------------------|----------|----------------------|----------------------------|
| 1     | .982 <sup>a</sup> | .965     | .960                 | 58.60899                   |

a. Predictors: (Constant), income

#### ANOVAb

| Model |            | Sum of<br>Squares | df | Mear | n Square | F       | Sig.              |
|-------|------------|-------------------|----|------|----------|---------|-------------------|
| 1     | Regression | 751329.9          | 1  | 751  | 1329.889 | 218.727 | .000 <sup>a</sup> |
|       | Residual   | 27480.111         | 8  | 3    | 3435.014 |         |                   |
|       | Total      | 778810.0          | 9  |      |          |         |                   |

a. Predictors: (Constant), income

b. Dependent Variable: consump

#### Coefficients<sup>a</sup>

|    |            | Unstand<br>Coeffi | dardized<br>cients | Standardized<br>Coefficients |        |      |
|----|------------|-------------------|--------------------|------------------------------|--------|------|
| Mo | del        | В                 | Std. Error         | Beta                         | t      | Sig. |
| 1  | (Constant) | 48.229            | 43.913             |                              | 1.098  | .304 |
|    | income     | .835              | .056               | .982                         | 14.789 | .000 |

a. Dependent Variable: consump

من النتائج السابقة يمكن استنتاج ما يلي: 1- نموذج انحدار الاستهلاك على الدخل هو: Consump. = 48.229 + 0.835 \* Income

)، معامل الارتباط بين الدخل والاستهلاك = 0.982 وهو يدل على وجود ارتباط طردي قوي بينهما) (
$$Sig. = 0.000 < \alpha = 0.05$$

.58.6190 =  $R^2 = 0.965$ ، الخطأ المعياري للتقدير =  $R^2 = 0.965$ . تفسير قيمة معامل التحديد:

96.5% من تغير قيمة الاستهلاك (المتغير التابع) يمكن أن يفسر باستخدام العلاقة الخطية بين الدخل والاستهلاك والنسبة المتبقية 3.5% ترجع إلى عوامل أخرى تؤثر على قيمة الاستهلاك.

. في الدخل يمر بنقطة الأصل. 
$${\rm Sig.=0.304}$$
 ،  ${\rm t}_{\rm b_0}=1.098$  -5  ${\rm Sig.=0.304}$  .

-6 Sig.=0.000 ، t<sub>b1</sub> = 14.789 وهذا يدل على أن الدخل متغير مؤثر في تقدير قيمة الاستهلاك ويجب أن يكون ضمن نموذج خط الانحدار.

## ۲ تمرین (إجراء تحلیل الارتباط والانحدار)

البيانات التالية تمثل حاصل الحبوب وارتفاع النباتات لثمانية أصناف من الحنطة

| Type number | Yield | Length |
|-------------|-------|--------|
| 1           | 5755  | 110,5  |
| 2           | 5939  | 1.5,4  |
| 3           | 6010  | 118,1  |
| 4           | 6545  | 104,5  |
| 5           | 6730  | 93,6   |
| 6           | 6750  | 84,1   |
| 7           | 6899  | 77,8   |
| 8           | 7862  | 75,6   |

- المطلوب إجراء تحليل الارتباط والانحدار
  - أ تحليل الارتباط
- 1- ادخل البيانات بحيث يكون لديك ثلاثة أعمدة في محرر البيانات مع تسمية المتغيرات Yield ، Type ، I ادخل البيانات بحيث يكون لديك ثلاثة أعمدة في محرر البيانات مع تسمية المتغيرات Length
  - 2- انقر على قائمة Analyze ثم اختر الأمر Correlate
  - 3- من القائمة المنسدلة اختر الأمر Bivariate ويؤدي ذلك إلى ظهور مربع الحوار التالي:

| Bivariate Correlations                                                    |            |                                        |  |  |  |  |
|---------------------------------------------------------------------------|------------|----------------------------------------|--|--|--|--|
| <ul> <li><b>Type</b></li> <li><b>A</b> Yield</li> <li>★ Length</li> </ul> | Variables: | OK<br>Paste<br>Reset<br>Cancel<br>Help |  |  |  |  |
| Correlation Coefficients<br>Pearson  Kendall's tau-b  Spearman            |            |                                        |  |  |  |  |
| Test of Significance<br>Two-tailed C One-tailed                           |            |                                        |  |  |  |  |
| ✓ Flag significant correlations                                           |            |                                        |  |  |  |  |

- 4- انقر على المتغير الذي تريد أن يتضمنه التحليل Yield وثم انقر على السهم المتجه نحو اليمين في وسط مربع الحوار ثم كرر العملية مع المتغير Length 5- تأكد أن Pearson هو العامل المختار. 6- تأكد أن "Tow Tailed" هو المختار من مربع Tow Tailed

| تائج كما يأتى: | لميل وإظهار الذ | OK لإجراء التح | 7– انقر ] |
|----------------|-----------------|----------------|-----------|
|----------------|-----------------|----------------|-----------|

|                                                                                  |     |        |                              |                |                   | - |  |  |
|----------------------------------------------------------------------------------|-----|--------|------------------------------|----------------|-------------------|---|--|--|
| 📅 Output2 - SPSS Viewer                                                          |     |        |                              |                |                   |   |  |  |
| File Edit View Data Transform Insert Format Analyze Graphs Utilities Window Help |     |        |                              |                |                   |   |  |  |
|                                                                                  |     |        |                              |                |                   |   |  |  |
|                                                                                  |     |        |                              |                |                   |   |  |  |
| Correlations  Correlations  Correlations  Correlations                           |     |        |                              |                |                   |   |  |  |
| Correlations                                                                     |     |        |                              |                |                   |   |  |  |
|                                                                                  | [   |        |                              | Yield          | Length            |   |  |  |
|                                                                                  |     | Yield  | Pearson Correlation          | 1              | 869 <del>**</del> |   |  |  |
|                                                                                  |     |        | Sig. (2-tailed)              |                | .005              |   |  |  |
|                                                                                  |     |        | N                            | 8              | 8                 |   |  |  |
|                                                                                  |     | Length | Pearson Correlation          | 869**          | 1                 |   |  |  |
|                                                                                  |     |        | Sig. (2-tailed)              | .005           |                   |   |  |  |
|                                                                                  | ι L |        | N                            | 8              | 8                 |   |  |  |
|                                                                                  |     | **. Co | orrelation is significant at | the 0.01 level |                   |   |  |  |
|                                                                                  |     |        |                              |                |                   |   |  |  |
|                                                                                  |     |        |                              |                |                   |   |  |  |
|                                                                                  |     |        |                              |                |                   |   |  |  |
|                                                                                  |     |        |                              |                |                   |   |  |  |
|                                                                                  |     |        |                              |                |                   |   |  |  |
| ]                                                                                | <   |        |                              |                |                   | 2 |  |  |
|                                                                                  |     | SP9    | S Processor is ready         |                |                   |   |  |  |

ب - تحليل الانحدار

- 1− ادخل البيانات بحيث يكون لديك ثلاثة أعمدة في محرر البيانات مع تسمية المتغيرات Yield ، Type Length .
  - Regression انقر على قائمة Analyze ثم اختر الأمر Analyze
  - 3- من القائمة المنسدلة اختر الأمر Linear ويؤدي ذلك إلى ظهور مربع الحوار التالي:

| Linear Regression                                             |                                             |                                        |
|---------------------------------------------------------------|---------------------------------------------|----------------------------------------|
| <ul> <li>♣ Tipe</li> <li>♠ Yield</li> <li>♣ Length</li> </ul> | Dependent:                                  | OK<br>Paste<br>Reset<br>Cancel<br>Help |
|                                                               | Selection Variable:<br>Case Labels:         |                                        |
|                                                               | WLS Weight:<br>Statistics Plots Save Option | ons                                    |

4− انقر على المتغير Yield وأنقله إلى المربع Dependent Variable 5− انقر على المتغير Length وأنقله إلى المربع Independent Variable 6− انقر OK لإجراء التحليل وإظهار النتائج كما يأتي: ♦■■

| The Outputz - SPSS Viewer                                                      |                                      |                       |                            |                      |  | 😑 🖭 🔼 |  |  |
|--------------------------------------------------------------------------------|--------------------------------------|-----------------------|----------------------------|----------------------|--|-------|--|--|
| ile Edit Mew Deta Transform Greent Format Analyze Graphs Utilities Window Help |                                      |                       |                            |                      |  |       |  |  |
| <b>F B B B B B</b>                                                             | 1 🛛 🖉 🖉 🖿                            |                       |                            |                      |  |       |  |  |
| * * * - 00 59                                                                  | ₽́.                                  |                       |                            |                      |  |       |  |  |
| - 🔁 Cutput                                                                     |                                      |                       |                            |                      |  | ~     |  |  |
| The regression                                                                 |                                      |                       |                            |                      |  |       |  |  |
| 🔂 Notes                                                                        |                                      | Model Summary         |                            |                      |  |       |  |  |
| → → ↓ ↓ ↓ ↓ ↓ ↓ ↓ ↓ ↓ ↓ ↓ ↓ ↓ ↓ ↓ ↓ ↓ ↓                                        |                                      | Adjusted              | Old Course                 |                      |  |       |  |  |
| ANOVA                                                                          | Nodel E                              | B Square - R Square   | Stal Error of the Estimate |                      |  |       |  |  |
| Coefficients                                                                   | 1 .869ª                              | .755 .714             | 38 2.38 4 85               |                      |  |       |  |  |
| _                                                                              | a. Predictors: (Cor                  | istant), Length       |                            |                      |  |       |  |  |
|                                                                                |                                      |                       |                            |                      |  |       |  |  |
|                                                                                |                                      |                       |                            |                      |  |       |  |  |
|                                                                                |                                      | ANOV                  | <b>y</b> b                 |                      |  |       |  |  |
|                                                                                |                                      |                       | -<br>                      |                      |  |       |  |  |
|                                                                                | Model                                | Sum of<br>Shuppes off | Mean Souare                | F Sin                |  |       |  |  |
|                                                                                | 1 Regression                         | 2423567 1             | 2423566.838                | 18.455 .005ª         |  |       |  |  |
|                                                                                | Residual                             | 787936.7 6            | 131322.777                 |                      |  |       |  |  |
|                                                                                | Total                                | 3211504 7             |                            |                      |  |       |  |  |
|                                                                                | <ol> <li>Predictors: (Cor</li> </ol> | nstant), Length       |                            |                      |  |       |  |  |
|                                                                                | b. Dependent Vari                    | able: Yield           |                            |                      |  |       |  |  |
|                                                                                |                                      |                       |                            |                      |  | =     |  |  |
|                                                                                |                                      |                       |                            |                      |  |       |  |  |
|                                                                                |                                      | Coefficie             | nts=                       |                      |  |       |  |  |
|                                                                                |                                      | Unstan dardize d      | Standardized               |                      |  |       |  |  |
|                                                                                |                                      | Coefficients          | Coefficients               |                      |  |       |  |  |
|                                                                                | Model<br>1 (Constant)                | B 5td. Error          | Beta                       | t Sig.<br>12.036 000 |  |       |  |  |
|                                                                                | Length                               | -37.175 8.653         | - 869                      | -4.296 .005          |  |       |  |  |
|                                                                                | a. Dependent Variable Yield          |                       |                            |                      |  |       |  |  |
|                                                                                |                                      |                       |                            |                      |  |       |  |  |
|                                                                                |                                      |                       |                            |                      |  |       |  |  |
| <                                                                              |                                      |                       |                            |                      |  |       |  |  |
|                                                                                |                                      | 9                     | SS Processor is ready      |                      |  |       |  |  |
|                                                                                |                                      |                       |                            |                      |  |       |  |  |

🖌 تمرين

البيانات في الجدول التالي تمثل نتائج استخدم فيها اربعة مستويات من السماد النتروجيني (صفر، 10، 20، 30 كغم للدونم، المتغير x) وكمية الحاصل من القطن الزهر للقطعة التجريبية عند كل مستوى من مستويات السماد النتروجيني (المتغير التابع y)

المطلوب

- اجراء تحليل الانحدار وكتابة معادلة الانحدار .
- اختبار التباين الأحادي لمعرفة هل يوجد فروق معنوية في حاصل القطن للقطع التجريبية عند كل مستوى من مستويات السماد النتروجيني

| كمية السماد النتروجيني كغم/بالدونم x | متوسط حاصل القطن كغم/للقطعة y |
|--------------------------------------|-------------------------------|
| 0                                    | 46.80                         |
| 10                                   | 74.00                         |
| 20                                   | 84.40                         |
| 30                                   | 145.80                        |